# User manual

Manuel d'utilisation Gebruikershandleiding Användar-handbok

# PhotoFrame™

| Benutzerhandbuch | Manuale per l'utent

# | Manual del usuario | Manual do usuário

9FF2

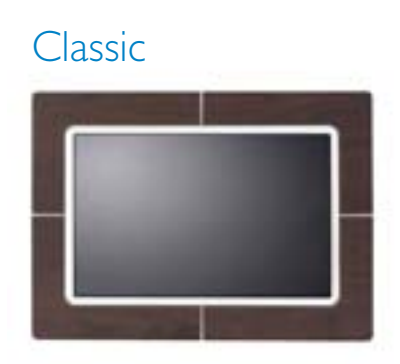

9FF2CWO

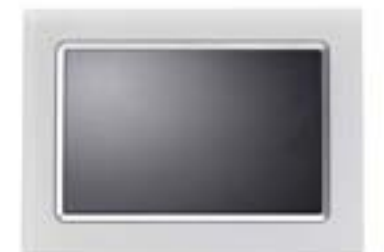

9FF2CMI

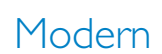

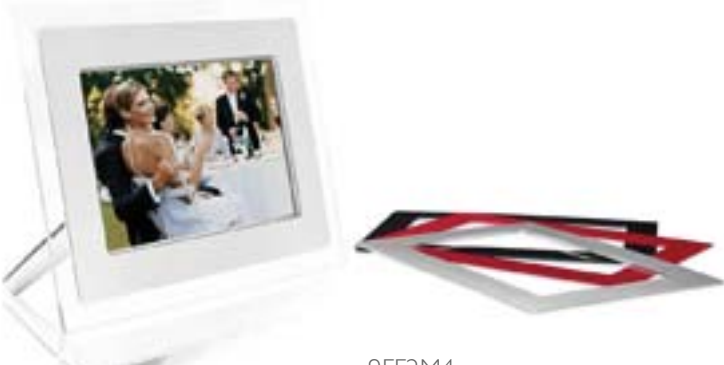

9FF2M4

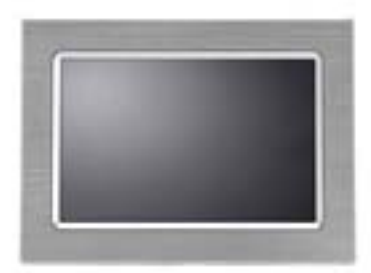

9FF2CME

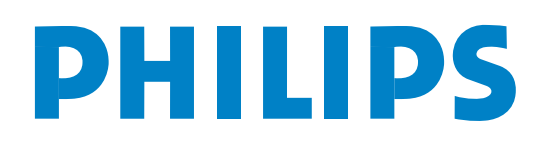

# Sisältö

| —1—                                          |
|----------------------------------------------|
| I. Aloittaminen 3 -                          |
| I.I Pakkauksen sisältö 3 -                   |
| I.2 Alkuasennus 4 -                          |
| 1.2.1 Liittäminen virtalähteeseen 4 -        |
| I.2.2 Säätöpainikkeet 5 -                    |
| I.2.3 PhotoFrame <sup>™</sup> -kehyksen      |
| käynnistäminen 6 -                           |
| I.2.4 Kielen valitseminen 7 -                |
| 1.2.5 Kellonajan, päivämäärän ja kellon      |
| asettaminen 8 -                              |
| I.2.6 Valokuvien katseleminen muistikortilta |
| I.2.7 Valokuvien kopioiminen tietokoneesta   |
| 10 -                                         |
| —2—                                          |
| 2. Valokuvien katseleminen 11 -              |
| 2.1 Selaustila 11 -                          |
| 2.2 Diaesitystila 11 -                       |
|                                              |
| 3. Valokuvien ja albumien                    |
| Allitseminen 12 -                            |
| 3.1 FIKKUKUVIEN KALSEIEMINEN ja selääminen - |
| 12 -<br>2 2 Bilduluwaldon nikabaluwaliden 12 |
| 3.2 FIRKURUVARKEIDEII PIRAHARUVAIIRRO - 15 - |
| 12                                           |
| 13 -<br>3 4 Valokuvavalikko - 11 -           |
| 3.4   Valokuvian kopiaiminan _ 14 -          |
| 3.4.2 Valokuvien poistaminen 17              |
| 3 4 3 Kuvien kiertäminen zoomaaminen ja      |
| raiaaminen - 19 -                            |
| 3 4 4 Valokuvien siirtäminen - 23 -          |
| 3 4 5 Valokuvatehosteet - 25 -               |
| 346 Kehvkset - 27 -                          |
| 3.5 Albumivalikko - 29 -                     |
| 3.5.1. Luden valokuva-albumin luominen- 29   |
| -                                            |
| 3.5.2 Albumin uudelleennimeäminen 30 -       |
| 3.5.3 Albumin poistaminen 31 -               |
| F                                            |
| —4—                                          |
| —4—<br>4. Diaesitysten luominen ja           |

| Philips © 2006                                    |
|---------------------------------------------------|
| 2006.8, versio 1, V06.08.10                       |
| <b>4.1 Diaesitykset</b> 32 -                      |
| 4.1.1 Uuden diaesityksen luominen 32 -            |
| 4.1.2 Kaikkien tai valittujen albumien            |
| näyttäminen diaesityksessä 33 -                   |
| 4.1.3 Albumin lisääminen diaesitykseen 34         |
| -                                                 |
| 4.1.4 Albumin poistaminen diaesityksestä          |
| 30 -                                              |
| 4.1.5 Diaesityksen uudelleennimeaminen            |
| 37 -                                              |
| 4.1.6 Diaesityksen poistaminen 39 -               |
| 4.2 Diaesityksen järjestys 41 -                   |
| 4.3 Siirtymistehosteet 42 -                       |
| 4.4 Nopeus 43 -                                   |
| 4.5 Kuvakoosteet 45 -                             |
| 4.6 Taustaväri 46 -                               |
| 4.7 Kellonäyttö 47 -                              |
| _5´                                               |
| 5. Asetukset 48 -                                 |
| 5.1 Kirkkaus 48 -                                 |
| 5.2 Kieli - 49 -                                  |
| 5.3 Muistikortti - 50 -                           |
| 54 Tapahtumamuistutus - 51 -                      |
| 54   Lluden tapahtuman luominen _ 51 -            |
| 5.4.7 Tapahtumamuistutuksen                       |
| torkutoiminto                                     |
| E Kallonsika päivämäärä ja kallo                  |
| 5.5 Kelionaika, paivaniaara ja kelio 50 -         |
|                                                   |
| F 7 Automostinon kallistus (1                     |
| 5.7 Automaattinen kallistus 01 -                  |
| 5.8 Automaattinen merkkiaanen katkaisu            |
| 62 -                                              |
| <b>5.9</b> Tila 63 -                              |
| -6-                                               |
| 6. <b>Ohjeet</b> 64 -                             |
| 6.1 Näytön tilan tarkistaminen 64 -               |
| 6.2 PhotoFrame <sup>™</sup> -kehyksen huoltaminen |
| 65 -                                              |
| 6.3 Usein kysytyt kysymykset 66 -                 |
| 73 Tekniset tiedot - 68 -                         |
| 7.5 Tekniset dedot 00 -                           |

### Johdanto

Philips Digital PhotoFrame<sup>™</sup> -kehyksen voi sijoittaa vaaka- tai pystysuuntaan sen mukaan, miten kuva siihen parhaiten sopii. Sisäisen ladattavan akun ansiosta voit siirtää kehyksen haluamaasi paikkaan ja näyttää kuvia ilman virtajohtoa. Voit myös halutessasi asettaa kehyksen sopivaan paikkaan huoneessa ja kytkeä sen sähköverkkoon jatkuvaa diaesitystä varten.

# I. Aloittaminen

# I.I Pakkauksen sisältö

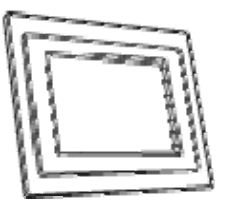

Digital PhotoFrame<sup>™</sup> -kehys

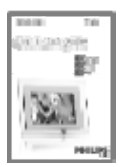

Pika-aloitusopas

(-

Käyttöopas ja automaattisesti käynnistyvä ohjelmisto-CD

Verkkolaite

500

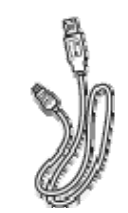

USB-kaapeli tietokoneeseen (B-tyypin urosliitin)

Lisäksi tarvitaan

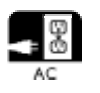

Virtalähde

Muistikortilla tai tietokoneessa olevat digitaaliset valokuvat

# I.2 Alkuasennus

### Pura kaikki osat pakkauksesta

### 1.2.1 Liittäminen virtalähteeseen

Liitä laitteen mukana toimitettu virtajohto PhotoFrame™-kehyksestä pistorasiaan. Laitteen sisäinen akku alkaa latautua ja akun merkkivalo alkaa vilkkua sinisenä. Latautuminen kestää noin 3 tuntia.

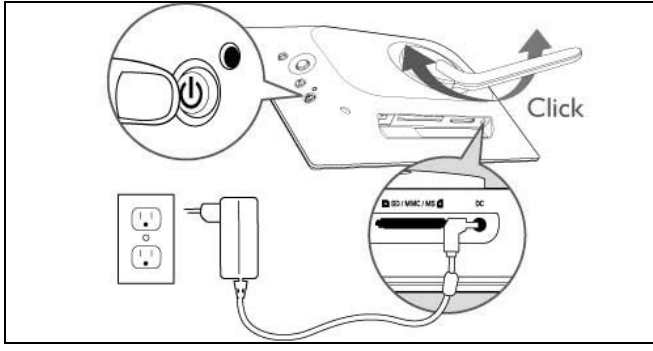

**Huomautus:** Turvallisuutesi vuoksi Philips suosittelee laitteen kehyksen säätämistä jompaankumpaan kahdesta esimääritetystä asennosta, jotta se pysyisi käytettäessä mahdollisimman tukevasti pystyssä. Muissa asennoissa kehys saattaa pudota, jolloin laitteen rikkoutuminen on käyttäjän vastuulla.

# I.2.2 Säätöpainikkeet

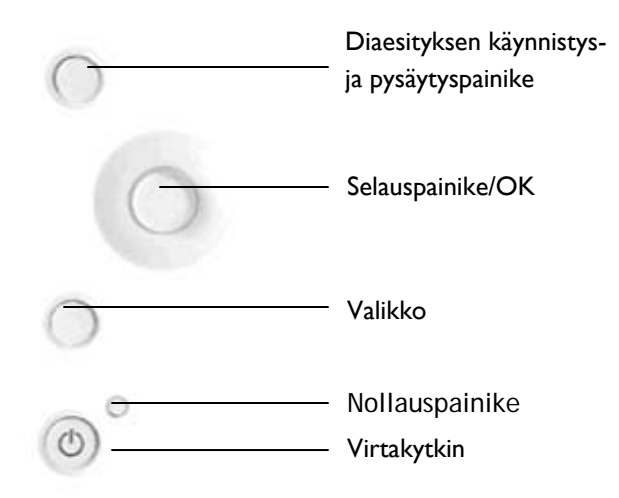

- PhotoFrame<sup>™</sup>-kehystä käytetään painamalla laitteen takaosassa olevia painikkeita.
- Säätöpainikkeet ja ohjeet näkyvät valikkonäytön alareunassa.

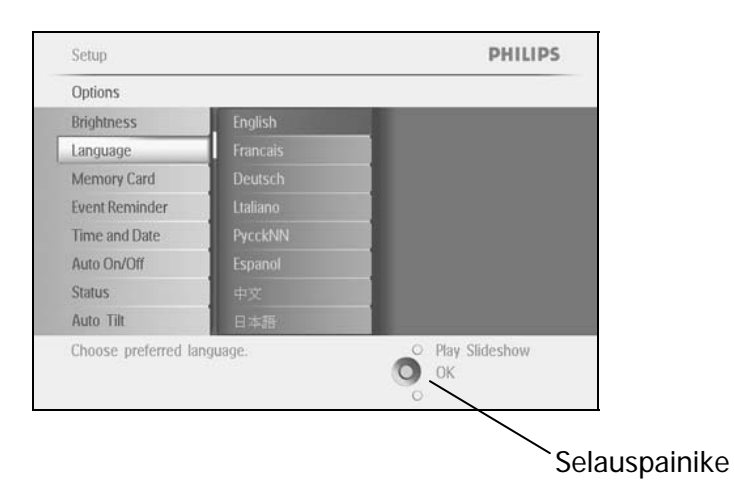

# I.2.3 PhotoFrame<sup>™</sup>-kehyksen käynnistäminen

Paina virtapainiketta.

Sininen merkkivalo syttyy ja diaesitys alkaa.

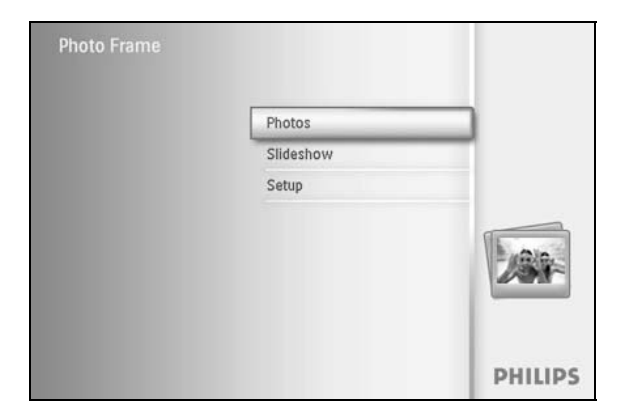

# 1.2.4 Kielen valitseminen (oletuskieli – englanti)

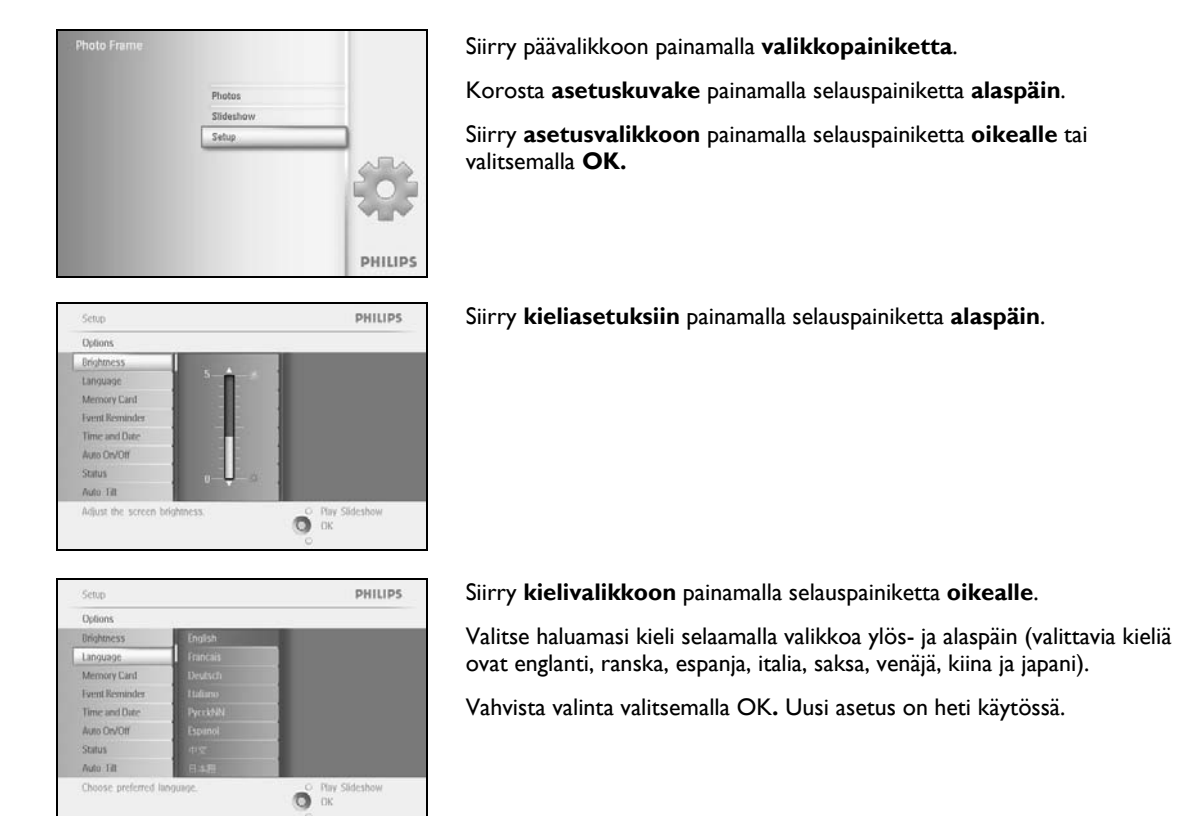

# 1.2.5 Kellonajan, päivämäärän ja kellon asettaminen

Tämän toiminnon avulla voit asettaa PhotoFrame™-kehyksen kellonajan ja päivämäärän.

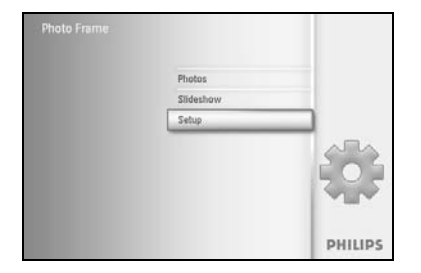

Siirry päävalikkoon painamalla **valikkopainiketta**.

Korosta asetuskuvake painamalla selauspainiketta alaspäin.

Siirry asetusvalikkoon painamalla selauspainiketta **oikealle** tai valitsemalla **OK.** 

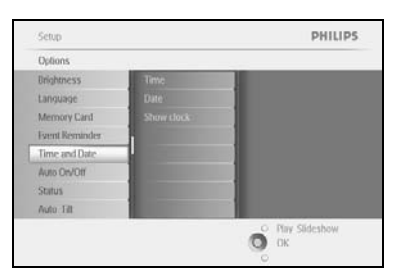

Siirry kelloon painamalla selauspainiketta **alaspäin.** 

Siirry kellonajan asetuksiin painamalla selauspainiketta **oikealle**.

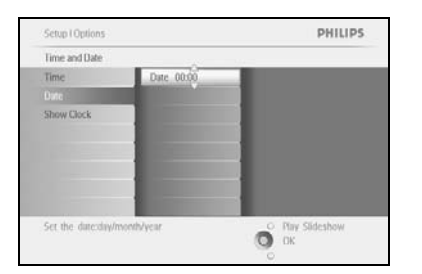

### Time (Kellonaika):

Valitse kellonaika painamalla selauspainiketta ylös- ja alaspäin.

Voit siirtyä tunteihin, minuutteihin ja AM/PM-valintaan painamalla selauspainiketta **vasemmalle** ja **oikealle**.

Vahvista valinta valitsemalla **OK**.

#### Date (Päivämäärä):

Valitse päivämäärä painamalla selauspainiketta ylös- ja alaspäin.

Voit siirtyä päiviin, kuukausiin ja vuosiin painamalla selauspainiketta **vasemmalle** ja **oikealle**.

Vahvista valinta valitsemalla OK.

#### Show Clock (Näytä kello):

Tämän toiminnon avulla voit käyttää PhotoFrame™-kehystä kellona.

Valitse Show Clock (Näytä kello) painamalla selauspainiketta **ylös-** ja **alaspäin**.

Voit valita vaihtoehdon No Clock (Ei kelloa), Full Screen (Koko näyttö), In Slideshow (Diaesityksessä) tai Both (Molemmat) painamalla

selauspainiketta **ylös-** ja **alaspäin**.

Vahvista valinta valitsemalla OK.

Poistu valikosta ja aloita diaesitys valitsemalla Play Slideshow (Näytä diaesitys).

**HUOMAUTUS:** päivämäärä ja kellonaika on asetettava, ennen kuin tapahtumamuistutuksen ja automaattisen käynnistys- ja virrankatkaisutoiminnon voi ottaa käyttöön. **Huomautus 2:** Näytä kello

Voit asettaa kellon näkymään näytössä diaesityksessä ja selaustilassa kuvien yläreunassa.

1.2.6 Valokuvien katseleminen muistikortilta

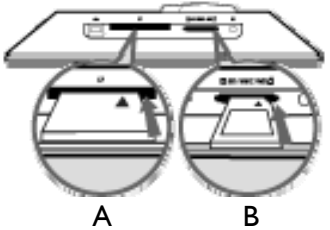

A. CF-kortti B. SD-, MMC-, MS- ja xD-kortti

### Muistikortin asettaminen:

- Aseta muistikortti kehyksen korttipaikkaan.
- Kun käytössä on Compact Flash -kortti, työnnä kortti napakasti suurempaan korttipaikkaan tekstipuoli ALASPÄIN.
- Kun käytössä on xD-, SD- tai MMC-kortti taikka muistitikku, työnnä se pienempään korttipaikkaan alaosa edellä tekstipuoli YLÖSPÄIN, kunnes se napsahtaa paikalleen. Muistikortin kuvat tulevat näkyviin muutaman sekunnin kuluttua ja diaesitys alkaa.

ÄLÄ poista muistikorttia heti PhotoFrame™-kehykseen paikalleen asettamisen jälkeen tai silloin, kun PhotoFrame™-kehyksen valokuvalaskuri on käynnissä. Odota, kunnes näytössä ei tapahdu mitään.

### Muistikortin poistaminen:

- Kun haluat poistaa Compact Flash -kortin, vedä se ulos hitaasti.
- Kun haluat poistaa xD-, xD-, SD- tai MC-kortin taikka muistitikun, vapauta sen lukitus työntämällä korttia uudelleen sisäänpäin ja vedä se sitten ulos.

**TÄRKEÄÄ:** Philips PhotoFrame<sup>™</sup> ei tue Memory Stick Duo-, PRO Duo- ja RS-MMC-muistikortteja edes sovittimen kanssa.

**Huomautus:** lisätietoja valokuvien kopioimisesta muistikortista PhotoFrame<sup>TM</sup>-kehykseen on valokuvien kopioimista koskevassa luvussa.

Vinkki: - Voit laajentaa PhotoFrame<sup>™</sup>-kehyksen muistia pitämällä muistikorttia pysyvästi asetettuna. Tällöin muistikortti toimii samalla tavalla kuin sisäinen muisti.

 Kumpaakin muistikorttipaikkaa voi käyttää samanaikaisesti, joten toista korttia voi käyttää ulkoisena muistina ja toista valokuvien lukemiseen ja kopioimiseen kameran muistista.

**Huomautus:** Kun haluat poistaa muistikortista valokuvia, tämä toiminnon käyttö on sallittava muistikortissa. Lisätietoja on luvussa Muistikortin asettaminen.

# I.2.7 Valokuvien kopioiminen tietokoneesta

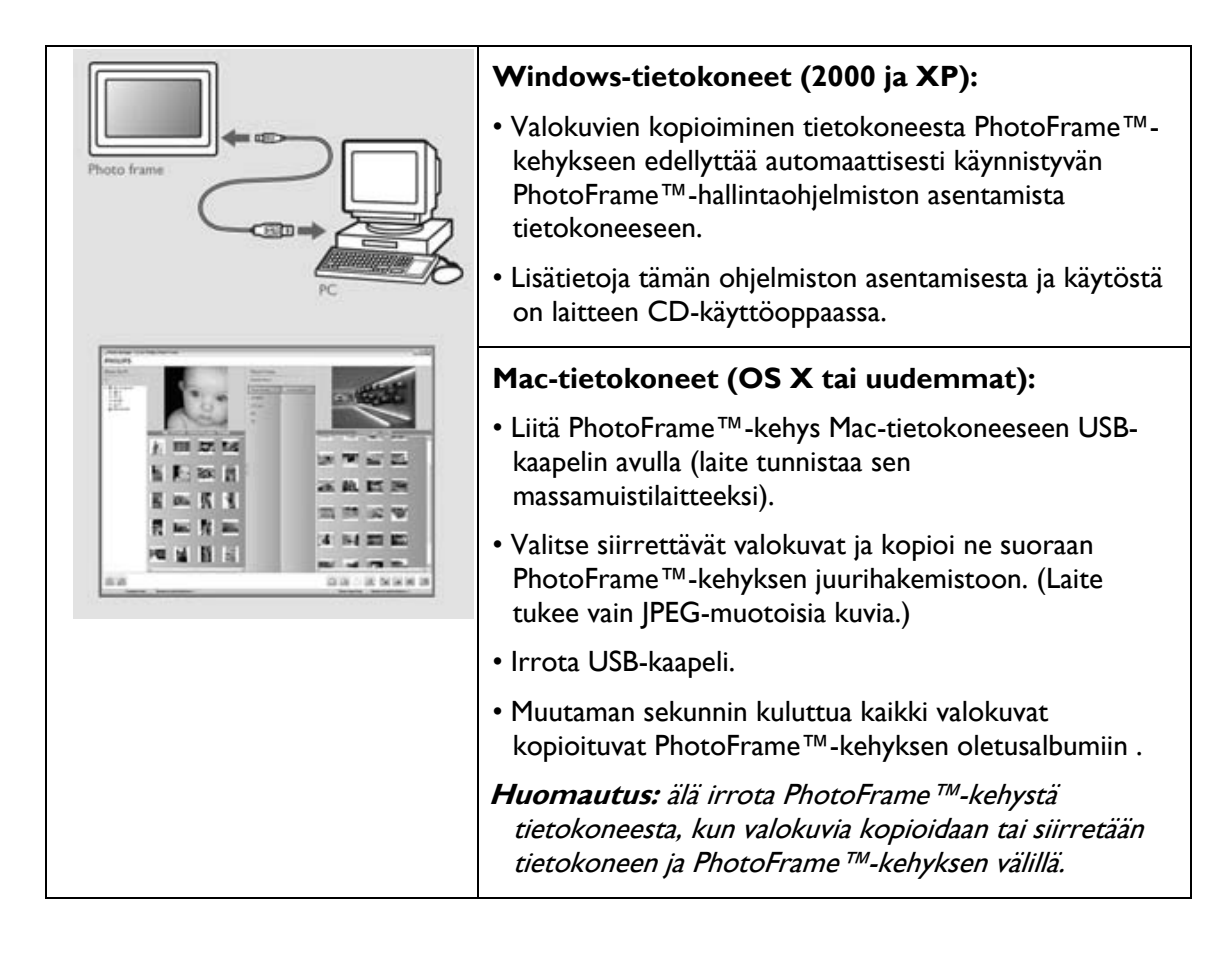

# 2. Valokuvien katseleminen

### 2.1 Selaustila

- Diaesitystilasta voi siirtyä selaustilaan napsauttamalla Play/Stop -painiketta kerran.
- Selaa valokuvia painamalla selauspainiketta vasemmalle ja oikealle.
- Aloita diaesitys valitsemalla Play/Stop Slideshow (Näytä/lopeta diaesitys).

### 2.2 Diaesitystila

Diaesitystila on käytössä, kun PhotoFrame™-kehykseen kytketään virta. **Voit selata kuvia** nopeasti painamalla selauspainiketta vasemmalle ja oikealle.

**Huomautus I:** Diaesityksen esitysnopeutta voi säätää. Lisätietoja nopeuden muuttamisesta on diaesityksen nopeutta koskevassa luvussa.

**Huomautus 2:** Lisätietoja diaesityksen luomisesta ja hallinnasta on diaesityksen luomista ja hallitsemista koskevassa luvussa.

**Huomautus 3:** Valokuvia voi muokata diaesitystilassa valitsemalla **OK**. Lisätietoja pikkukuvanäyttöön siirtymisestä on valokuvavalikkoa koskevassa luvussa.

# 3. Valokuvien ja albumien hallitseminen

# 3.1 Pikkukuvien katseleminen ja selaaminen

PHILIPS

Pikkukuvien avulla suurtenkin kuvamäärien katseleminen onnistuu nopeasti.

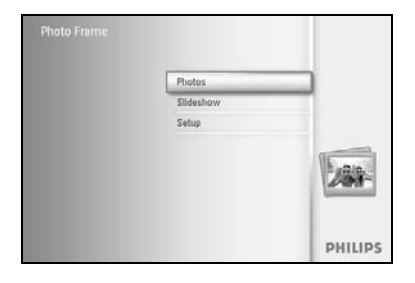

Siirry päävalikkoon painamalla **valikkopainiketta**.

Siirry **Photo-valokuvavalikkoon** painamalla selauspainiketta **oikealle** tai valitsemalla **OK**.

Photos PHILIPS
Source
Photo Imme New Altor
SUMAC Defut abum
Cf Card
Memary stick
sd Card
Choose the Photo source.
Play Slideshow
Dic

Photos | Sour Photo Frame New Album Valitse selattava kohde painamalla selauspainiketta **alaspäin**. Siirry valitsemaasi albumiin painamalla selauspainiketta **oikealle**.

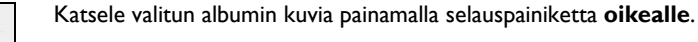

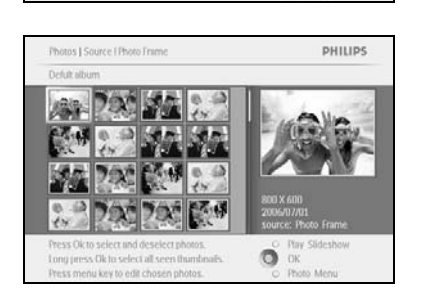

0

Siirry kuvasta toiseen painamalla selauspainiketta **vasemmalle** ja **oikealle.** 

**Huomautus:** jos painat ensimmäisen kuvan kohdalla selauspainiketta vasemmalle, näkymä palautuu edelliseen valikkoon.

Siirry seuraaviin 16 kuvaan painamalla selauspainiketta ylös- ja alaspäin.

Poistu valikosta ja aloita diaesitys valitsemalla Play Slideshow (Näytä diaesitys).

Voit myös siirtyä valikoiden kautta taaksepäin painamalla selauspainiketta vasemmalle.

# 3.2 Pikkukuvakkeiden pikahakuvalikko

Pikkukuviin voi siirtyä suoraan diaesityksestä valitsemalla **OK**. Pikkukuvanäytössä kuvat näkyvät pieninä esikatselukuvina ja näytössä on ennen **OK**-painikkeen painallusta diaesityksessä katseltu kuva.

# 3.3 Yhden ja usean valokuvan valitseminen

Voit valita yhden tai usean kuvan tai kaikki 16 kuvaa noudattamalla jäljempänä annettuja ohjeita.

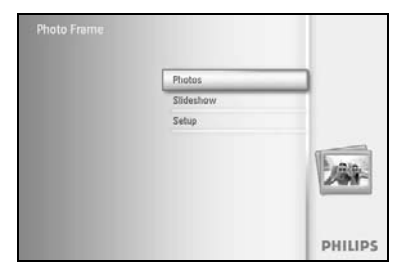

Siirry päävalikkoon painamalla valikkopainiketta.

Siirry **Photo-valokuvavalikkoon** painamalla selauspainiketta **oikealle** tai valitsemalla **OK**.

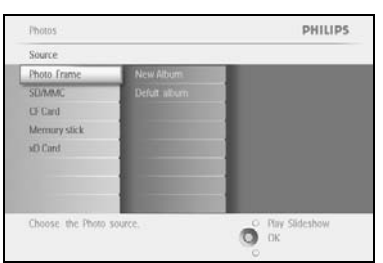

Valitse selattava kohde painamalla selauspainiketta **alaspäin**.

Siirry valitsemaasi albumiin painamalla selauspainiketta oikealle.

Katsele valitun albumin kuvia painamalla selauspainiketta **oikealle**.

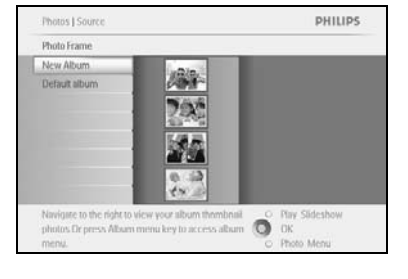

PHILIPS

0

Voit siirtyä valokuvasta toiseen painamalla selauspainiketta **vasemmalle,** oikealle, ylös ja alas.

**Huomautus:** jos painat ensimmäisen kuvan kohdalla selauspainiketta **vasemmalle**, näkymä palautuu edelliseen valikkoon.

Valitse jokin yksittäinen kuva valitsemalla **OK**. (Voit valita useamman kuin yhden kuvan siirtymällä toiseen kuvaan ja valitsemalla **OK** uudelleen. Poista kuvan valinta valitsemalla **OK** uudelleen valitun kuvan kohdalla.)

Valitse kaikki näkyvät pikkukuvat painamalla **OK**-painiketta **3** sekuntia.

Siirry valokuvavalikkoon painamalla valikkopainiketta.

Poistu valikosta ja aloita diaesitys valitsemalla **Play Slideshow (Näytä diaesitys)**. Voit myös siirtyä valikoiden kautta taaksepäin painamalla selauspainiketta **vasemmalle**.

# 3.4 Valokuvavalikko

Tässä valikossa voit hallita valokuvia eri tavoin. Voit esimerkiksi kopioida, poistaa ja siirtää valokuvia sekä valita niihin erilaisia tehosteita ja kehyksiä.

### 3.4.1 Valokuvien kopioiminen

Voit kopioida muistikorttiin tai tietokoneeseen tallennettuja valokuvia PhotoFrame<sup>™</sup>-kehyksen sisäiseen muistiin tai PhotoFrame<sup>™</sup>-kehykseen liitettyyn muistikorttiin. Tällöin PhotoFrame<sup>™</sup>-kehyksen sisäiseen muistiin tallentuu kooltaan muutettu kopio alkuperäisestä kuvasta. Kopio säilyy PhotoFrame<sup>™</sup>-kehyksen sisäisessä muistissa, kunnes se poistetaan.

**Huomautus:** kaikkien PhotoFrame <sup>TM</sup>-kehykseen tallennettujen kuvien kokoa muutetaan, jotta ne sopivat näyttöön mahdollisimman hyvin ja säästävät tallennustilaa.

PhotoFrame<sup>™</sup>'-kehyksen sisäiseen muistiin voi tallentaa 110 - 150 kuvaa, joiden kokoa on muutettu. Lisätietoja PhotoFrame<sup>™</sup>-kehykseen tallennettujen valokuvien poistamisesta on luvussa Valokuvien poistaminen.

Voit kopioida valokuvia yksi kerrallaan tai useita kuvia kerralla.

### Yhden tai usean valokuvan kopioiminen

Aseta muistikortti PhotoFrame™-kehyksen korttipaikkaan ja noudata jäljempänä annettuja ohjeita.

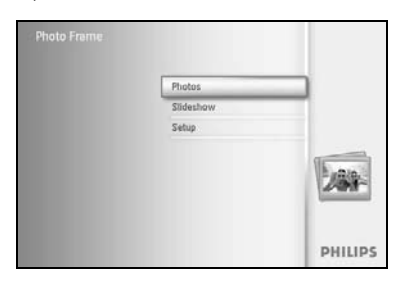

Siirry päävalikkoon painamalla valikkopainiketta.

Siirry **Photo-valokuvavalikkoon** valitsemalla valokuvakuvake ja painamalla selauspainiketta **oikealle** tai valitsemalla **OK**.

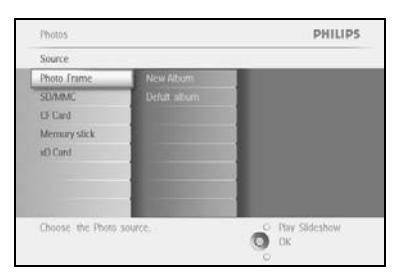

Valitse selattava kohde painamalla selauspainiketta **alaspäin**. Siirry valitsemaasi albumiin painamalla selauspainiketta **oikealle**.

#### Katsele valitun albumin kuvia painamalla selauspainiketta oikealle.

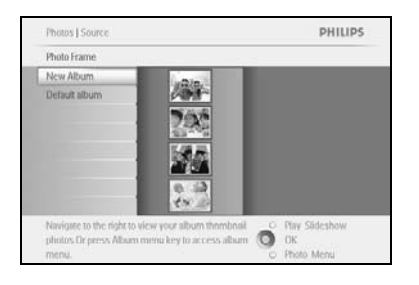

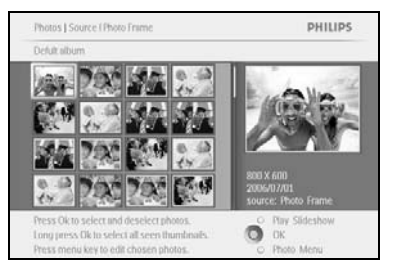

Siirry kuvasta toiseen painamalla selauspainiketta **vasemmalle** ja **oikealle.** 

**Huomautus:** jos painat ensimmäisen kuvan kohdalla selauspainiketta **vasemmalle**, näkymä palautuu edelliseen valikkoon.

Siirry seuraaviin 16 kuvaan painamalla selauspainiketta ylös- ja alaspäin.

Valitse jokin yksittäinen kuva painamalla OK-painiketta.

Valitse kaikki näkyvät pikkukuvat painamalla **OK**-painiketta **3** sekuntia.

Kun olet valinnut kaikki haluamasi kuvat, paina valikkopainiketta.

Siirry **kohteeseen**, josta haluat kopioida kuvia, painamalla selauspainiketta **oikealle**.

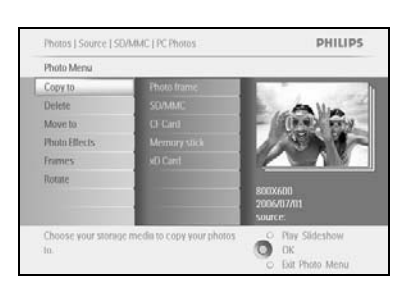

Photos | Sou

Copy to

PHILIPS

Valitse kohde, johon haluat kuvat kopioidut kuvat tallentaa, painamalla selauspainiketta **alaspäin**.

Valitse albumi, johon haluat kopioida kuvat, painamalla selauspainiketta **oikealle**.

Aloita kopioiminen valitsemalla **OK**.

| Copy to     |                  |           |
|-------------|------------------|-----------|
| Contraction |                  |           |
|             |                  |           |
|             | 1 Photo Bring Co |           |
|             |                  |           |
|             |                  |           |
|             |                  | SAELABURI |

Ő

Kopiointinäkymä poistuu näytöstä, kun kopiointi on valmis ja kooltaan muutetut kuvat on tallennettu valittuun sisäisen muistin albumiin.

Voit siirtyä käsittelemään muita kuvia ja jatkaa kopioimista, kunnes kaikki haluamasi kuvat on kopioitu valitsemaasi albumiin.

Poistu valikosta ja aloita diaesitys valitsemalla **Play Slideshow (Näytä diaesitys)**. Voit myös siirtyä valikoiden kautta taaksepäin painamalla selauspainiketta **vasemmalle**.

**VAROITUS:** älä poista muistikorttia, ennen kuin kopiointinäkymä on poistunut näytöstä kopioinnin päätyttyä.

**Huomautus:** luettaessa tietoja muistokortista, kuten SD-kortista, PhotoFrame <sup>™</sup>-kehyksessä saattaa näkyä kaksi kansiota: tietokoneen kansio ja kameran kansio.

**Tietokoneen kansio:** tässä näkyvät kaikki tietokoneesta muistikorttiin kopioidut kuvat. (Vain JPEG-muotoiset kuvat näytetään.)

Kameran kansio: tässä näkyvät kaikki kamerasta kopioidut kuvat.

Jos näyttöön tulee ilmoitus, ettei muisti riitä useampien kuvien tallentamiseen, sinun on ehkä poistettava joitakin tallennettuja kuvia, ennen kuin voit kopioida lisää kuvia.

**HUOMAUTUS:** Laite tukee vain JPEG-muotoisia kuvia. Alikansioita ei tueta. Tähän kansioon tallennettavien kuvien määrä määräytyy PhotoFrame <sup>TM</sup>-kehyksen sisäisen muistin koon mukaan. Suosittelemme sen vuoksi valokuvien kopioimista ensin muistikorttiin ja vasta sitten PhotoFrame <sup>TM</sup>-kehykseen.

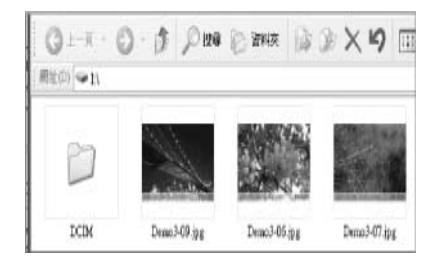

Irrota USB-kaapeli.

Jos käytössä on Windows 2000 -käyttöjärjestelmä, muista irrottaa laite ennen kaapelin irrottamista.

Muutaman sekunnin kuluttua kaikki juurihakemiston valokuvat lisätään automaattisesti PhotoFrame™-kehykseen, jolloin kuvat poistuvat juurihakemistosta.

### Kopioiminen PhotoFrame<sup>™</sup>-kehyksestä tietokoneeseen

Valokuvien kopioiminen PhotoFrame™-kehyksestä tietokoneeseen tapahtuu samalla tavalla kuin sisällön siirtäminen kamerasta tietokoneeseen. Kaikki valokuvat tallennetaan PhotoFrame™-aseman alikansioihin \DCIM\.

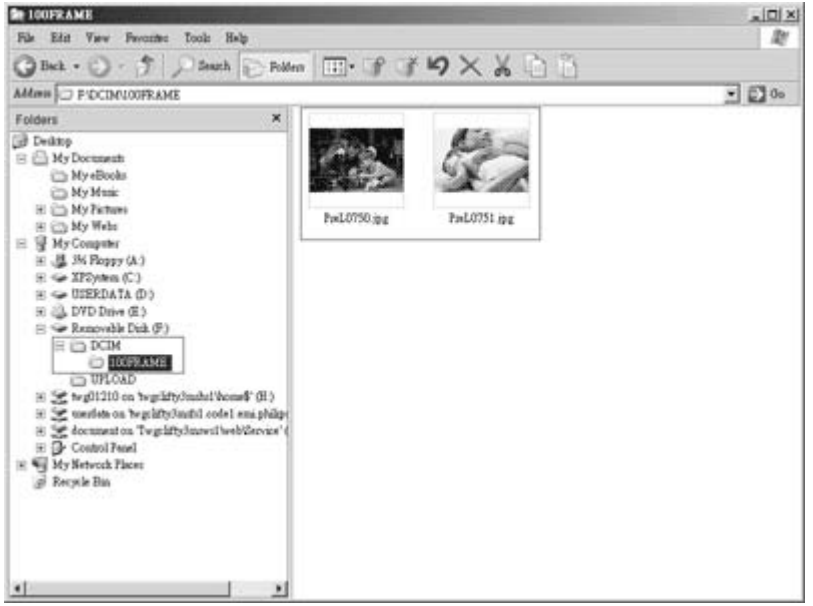

# 3.4.2 Valokuvien poistaminen

Jos tarvitset PhotoFrame™-kehykseen tai muistikorttiin lisätilaa, voit poistaa siitä aiempia kuvia.

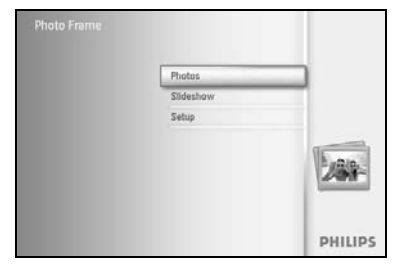

Siirry päävalikkoon painamalla **valikkopainiketta**.

Siirry diaesitysvalikkoon painamalla selauspainiketta **oikealle** tai valitsemalla **OK.** 

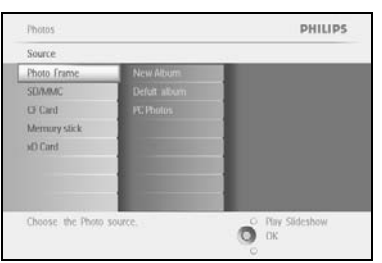

Valitse selattava kohde painamalla selauspainiketta **alaspäin**. Siirry valitsemaasi albumiin painamalla selauspainiketta **oikealle**.

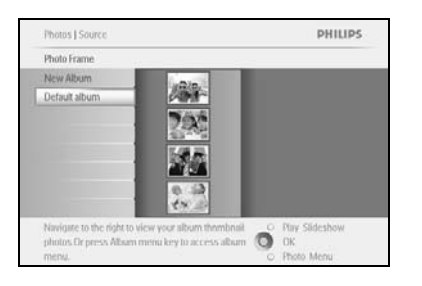

Katsele valitun albumin kuvia painamalla selauspainiketta oikealle.

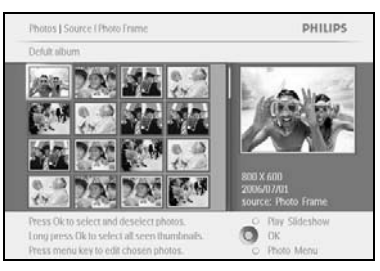

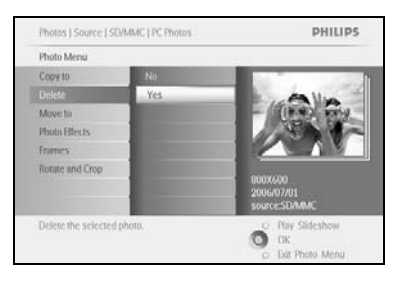

Siirry valokuvasta toiseen painamalla **selauspainikkeita**. Voit valita yksittäisiä kuvia **OK**-painikkeella. Valitse kaikki näkyvät pikkukuvat painamalla **OK**-painiketta **3** sekuntia.

Kun olet valinnut kaikki haluamasi kuvat, paina valikkopainiketta.

Poista kuva valitsemalla **Yes (Kyllä)** painamalla selauspainiketta **alaspäin**.

Vahvista valitsemalla **OK**.

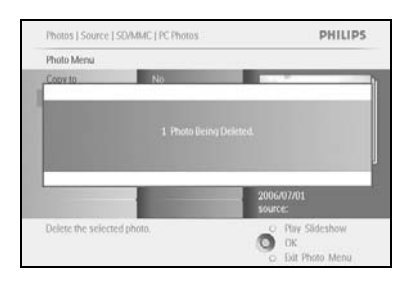

Kun olet poistanut kuvan, PhotoFrame™ näyttää kuvan tilan ja palaa albumiin, kun toiminto on valmis.

Poistu valikosta ja aloita diaesitys valitsemalla **Play Slideshow (Näytä diaesitys)**. Voit myös siirtyä valikoiden kautta taaksepäin painamalla selauspainiketta **vasemmalle**.

Huomautus: voit kopioida valokuvia yksi kerrallaan tai useita kuvia kerralla.

Huomautus: Voit poistaa valokuvia muistikortista valitsemalla Setup Menu > Memory Card > Album Creation > Delete Function (Asetusvalikko > Muistikortti > Albumin Iuominen > Poista). Käytössäsi ovat samat toiminnot kuin sisäisessä muistissa.

**Huomautus:** Kun haluat poistaa muistikortista valokuvia, tämä toiminnon käyttö on sallittava muistikortissa. Lisätietoja on luvussa Muistikortin asettaminen.

# 3.4.3 Kuvien kiertäminen, zoomaaminen ja rajaaminen

PhotoFrame<sup>™</sup> voi muuttaa valokuvien asettelua ja kehyksiä. *Huomautus:* rajaustoiminto on käytettävissä vain alkuperäisissä, ulkoiseen muistikorttiin tallennetuissa valokuvissa.

### Kiertäminen

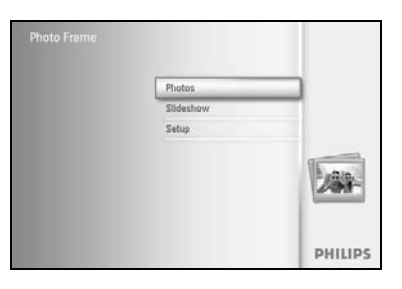

Siirry päävalikkoon painamalla valikkopainiketta.

Siirry diaesitysvalikkoon painamalla selauspainiketta **oikealle** tai valitsemalla **OK.** 

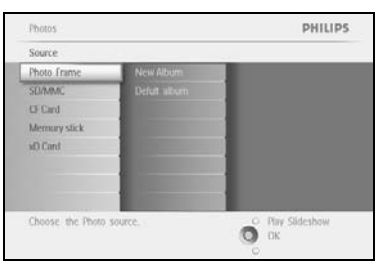

Valitse selattava kohde painamalla selauspainiketta **alaspäin**. Siirry valitsemaasi albumiin painamalla selauspainiketta **oikealle**.

Katsele valitun albumin kuvia painamalla selauspainiketta **oikealle**.

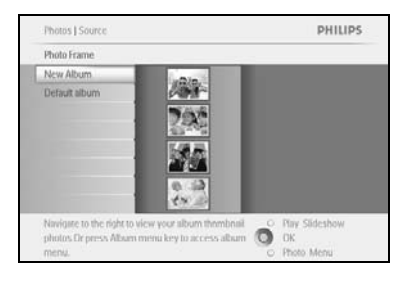

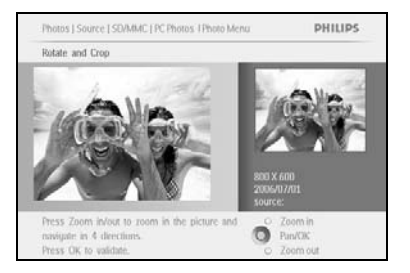

Valitse valokuva **selauspainikkeilla**. Siirry valokuvavalikkoon painamalla **valikkopainiketta**.

Valitse **Rotate and Crop (Kierrä ja rajaa)** -toiminto painamalla selauspainiketta **alaspäin**.

Siirry valitsemaan suuntaa painamalla selauspainiketta oikealle.

Valitse haluamasi kiertosuunta painamalla selauspainiketta **alaspäin**.

Vahvista kierto valitsemalla **OK**.

Nyt voit käyttää rajaustoiminnon valintaikkunaa.

*Huomautus:* voit ohittaa rajaustoiminnon painamalla **diaesityksen** toistopainiketta.

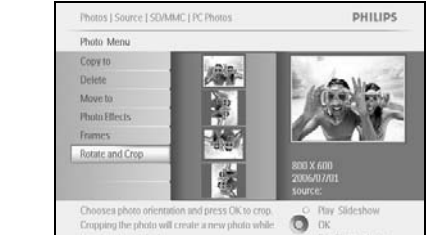

Palaa päävalikkoon valitsemalla **Play Slideshow (Näytä diaesitys)**. Voit myös siirtyä valikoiden kautta taaksepäin painamalla selauspainiketta **vasemmalle**.

### Zoomaaminen ja rajaaminen

**Huomautus:** Jotta kuvanlaatu pysyisi hyvänä,suosittelemme kuvan zoomaamista ja rajaamista ennen sen tallentamista albumiin. Tämä ohje koskee vain alkuperäisiä valokuvia eikä PhotoFrame <sup>™</sup>-kehyksen käsittelemiä kuvia.

**Huomautus:** kaikkien PhotoFrame <sup>TM</sup>-kehykseen tallennettujen kuvien kokoa muutetaan, jotta ne sopivat näyttöön mahdollisimman hyvin ja säästävät tallennustilaa.

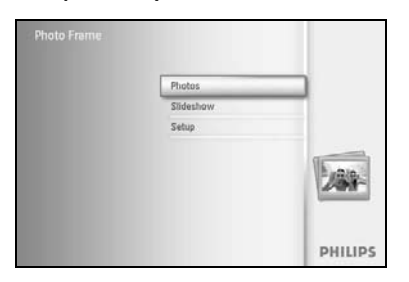

Siirry päävalikkoon painamalla valikkopainiketta.

Siirry **valokuvavalikkoon** painamalla selauspainiketta **oikealle** tai valitsemalla **OK.** 

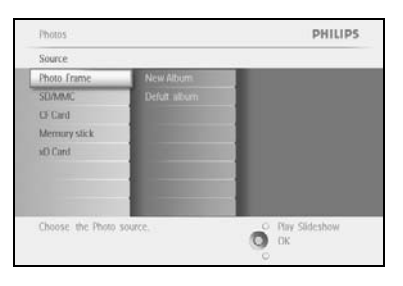

Valitse selattava kohde painamalla selauspainiketta **alaspäin**. Siirry valitsemaasi albumiin painamalla selauspainiketta **oikealle**.

Katsele valitun albumin kuvia painamalla selauspainiketta **oikealle**.

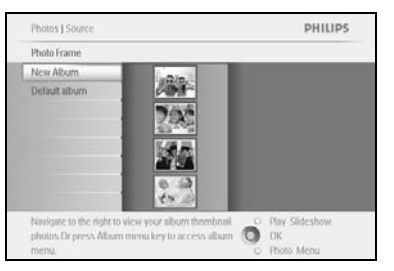

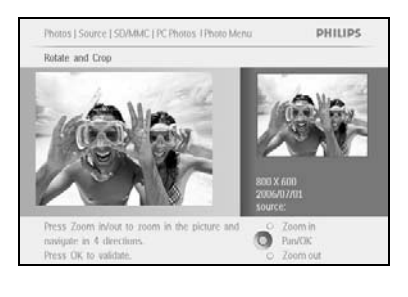

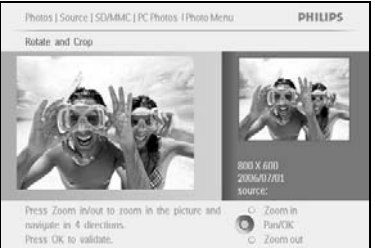

Voit kaventaa rajauskehystä painamalla **zoom +**-painiketta. Voit siirtää kehystä kuvan ympärillä selauspainikkeella.

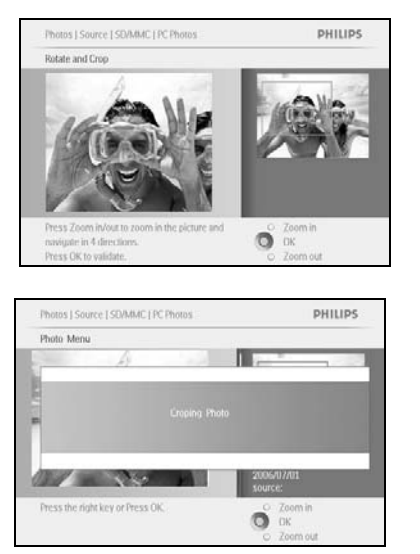

Vahvista rajaus valitsemalla **OK**.

# 3.4.4 Valokuvien siirtäminen

Valokuvia voi siirtää vain sellaisten albumien välillä, jotka on luotu PhotoFrame™-kehyksen avulla laitteen sisäisessä muistissa tai ulkoisessa muistikortissa.

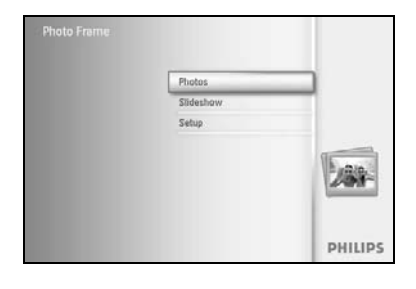

Siirry päävalikkoon painamalla valikkopainiketta.

Siirry **valokuvavalikkoon** painamalla selauspainiketta **oikealle** tai valitsemalla **OK.** 

 Photos
 PHILIPS

 Source
 Photos frame

 Photos frame
 New Atturn

 Stand
 Defut siturn

 GC Card
 Defut siturn

 Memory slick
 Siti

 sit) Card
 Phys Siteshow

 Choose: the Photo source.
 Phys Siteshow

 Dr.
 Dr.

PHILIPS

Valitse selattava kohde painamalla selauspainiketta **alaspäin**. Siirry valitsemaasi albumiin painamalla selauspainiketta **oikealle**.

Katsele valitun albumin kuvia painamalla selauspainiketta **oikealle**.

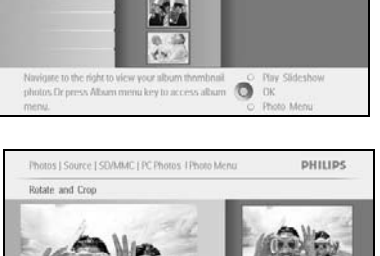

Photos | Sou

Siirry valokuvasta toiseen painamalla **selauspainikkeita**. Voit valita yksittäisiä kuvia **OK**-painikkeella. Valitse kaikki näkyvät pikkukuvat painamalla **OK**-painiketta **3** sekuntia. Kun olet valinnut kaikki haluamasi kuvat, paina **valikkopainiketta**.

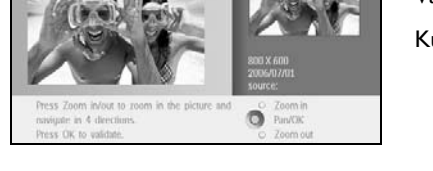

Photos | Source | SDAAAC | PC Photos
Philip S
Photo Mena
Cary to
Delete
Delete
Photo frame
Delete
Photo frame
Cary to
Delete
Delete
Delete
Delete
Delete
Delete
Delete
Delete
Delete
Delete
Delete
Delete
Delete
Delete
Delete
Delete
Delete
Delete
Delete
Delete
Delete
Delete
Delete
Delete
Delete
Delete
Delete
Delete
Delete
Delete
Delete
Delete
Delete
Delete
Delete
Delete
Delete
Delete
Delete
Delete
Delete
Delete
Delete
Delete
Delete
Delete
Delete
Delete
Delete
Delete
Delete
Delete
Delete
Delete
Delete
Delete
Delete
Delete
Delete
Delete
Delete
Delete
Delete
Delete
Delete
Delete
Delete
Delete
Delete
Delete
Delete
Delete
Delete
Delete
Delete
Delete
Delete
Delete
Delete
Delete
Delete
Delete
Delete
Delete
Delete
Delete
Delete
Delete
Delete
Delete
Delete
Delete
Delete
Delete
Delete
Delete
Delete
Delete
Delete
Delete
Delete
Delete
Delete
Delete
Delete
Delete
Delete
Delete
Delete
Delete
Delete
Delete
Delete
Delete
Delete
Delete
Delete
Delete
Delete
Delete
Delete
Delete
Delete
Delete
Delete
Delete
Delete
Delete
Delete
Delete
Delete
Delete
Delete
Delete
Delete
Delete
Delete
Delete
Delete
Delete
Delete
Delete
Delete
Delete
Delete
Delete
Delete
Delete
Delete
Delete
Delete
Delete
Delete
Delete
Delete
Delete
Delete
Delete
Delete
Delete
Delete
Delete
Delete
Delete
Delete
Delete
Delete
Delete
Delete
Delete
Delete
Delete
Delete
Delete
Delete
Delete
Delete
Delete
Delete
Delete
Delete
Delete
Delete
Delete
Delete
Delete
Delete
Delete
Delete
Delete
Delete
Delete
Delete
Delete
Delete
Delete
Delete
Delete
Delete
Delete
Delete
Delete
Delete
Delete
Delete
Delete
Delete
Delete
Delete
Delete
Delete
Delete
Delete
Delete
Delete
Delete
Delete
Delete
Delete
Delete
Delete
Delete
Delete
Delete
Delete
Delete
Delete
Delete
Delete
Delete
Delete
Delete
Delete
Delete
Delete
Delete
Delete
Delete
Delete
Delete
Delete
Delete
Delete
Delete
Delete
Delete
Delete
Delete
Delete
Delete
Delete
Delete
Delete
Delete
Delete
Delete
Delete
Delete
Delete
Delete
Delete
Delete
Delete
Delete
Delete
Delete
Delete
Delete
Delete
Delete
Delete
Delete
Delete
Delete
Delete
Del

Siirry valokuvavalikkoon painamalla valikkopainiketta.

Valitse Move to (Siirry kohteeseen) painamalla selauspainiketta alaspäin.

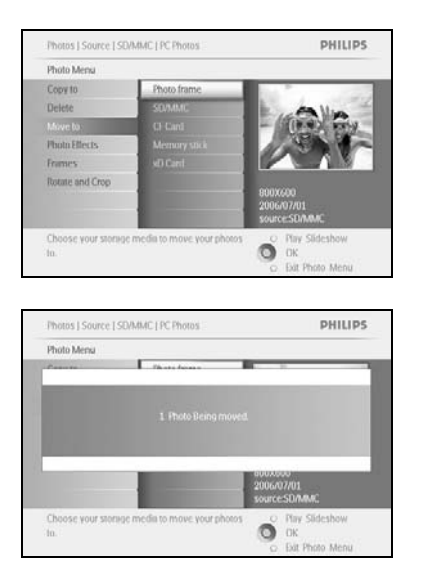

Valitse ensin tallennuslähde painamalla selauspainiketta **alaspäin** ja sitten albumi. Siirry kohteeseen valitsemalla **OK**.

# 3.4.5 Valokuvatehosteet

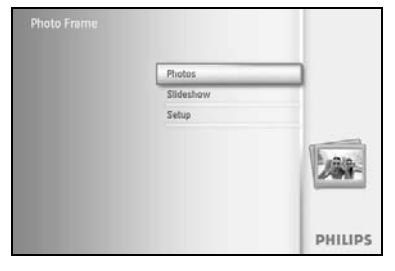

Siirry päävalikkoon painamalla valikkopainiketta.

Siirry **valokuvavalikkoon** painamalla selauspainiketta **oikealle** tai valitsemalla **OK.** 

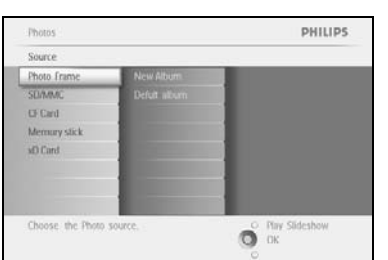

Valitse selattava kohde painamalla selauspainiketta alaspäin.

Siirry valitsemaasi albumiin painamalla selauspainiketta **oikealle**.

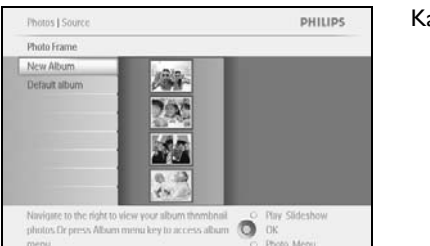

Katsele valitun albumin kuvia painamalla selauspainiketta **oikealle**.

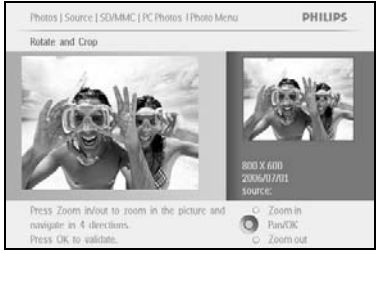

Valitse käsiteltävä valokuva.

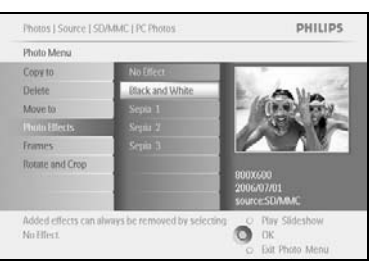

Siirry valokuvavalikkoon painamalla valikkopainiketta.

Siirry kohtaan Photo Effects (Valokuvatehosteet) painamalla selauspainiketta **alaspäin.** (Valitse vaihtoehto **No Effect [Ei** tehosteita], Black and White [Mustavalkoinen] tai Sepia [Seepia].) PHILIPS

Ota tehoste käyttöön valitsemalla **OK**.

Photo Effect Photo Fra SEMMMC CF Card Memory Added effe No Effect. O DK

Photos J Source I SD/MMC [ PC Photo

Poistu valikosta ja aloita diaesitys valitsemalla Play Slideshow (Näytä diaesitys).

Huomautus: tehosteet voi poistaa valitsemalla vaihtoehdon No effects (Ei tehosteita).

# 3.4.6 Kehykset

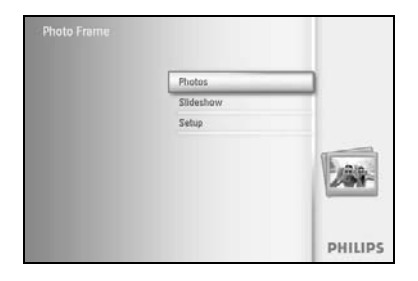

Siirry päävalikkoon painamalla valikkopainiketta.

Siirry valokuvavalikkoon painamalla selauspainiketta **oikealle** tai valitsemalla **OK.** 

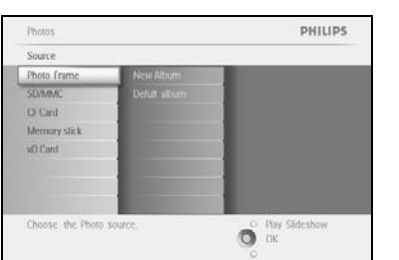

PHILIPS

Photos | Source

New Albun

Valitse selattava kohde painamalla selauspainiketta **alaspäin**. Siirry valitsemaasi albumiin painamalla selauspainiketta **oikealle**.

Katsele valitun albumin kuvia painamalla selauspainiketta **oikealle**.

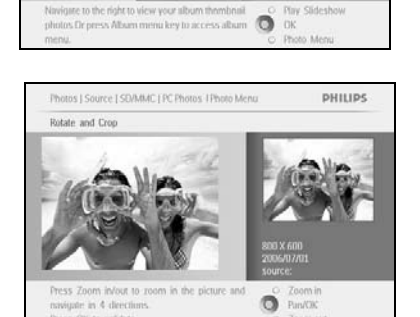

Valitse valokuva, johon haluat lisätä kehyksen, painamalla **OK**-painiketta.

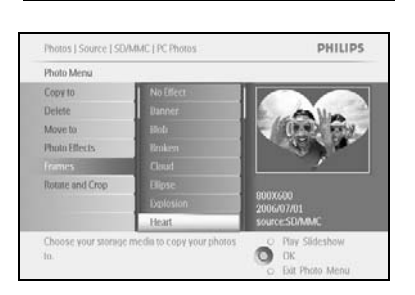

Valitse haluamasi kehys painamalla selauspainiketta **alaspäin**.

Ota kehys käyttöön valitsemalla **OK**.

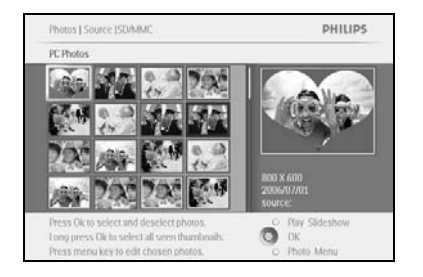

Poistu valikosta ja aloita diaesitys valitsemalla Play Slideshow (Näytä diaesitys).

Huomautus: tehosteet voi poistaa valitsemalla vaihtoehdon No frame (Ei kehystä).

# 3.5 Albumivalikko

# 3.5.1 Uuden valokuva-albumin luominen

Voit järjestää valokuviasi luomalla PhotoFrame™-kehykseen tai muistikorttiin albumeja ja valita, mitä albumeja diaesityksiin käytetään.

Voit luoda enintään 500 albumia.

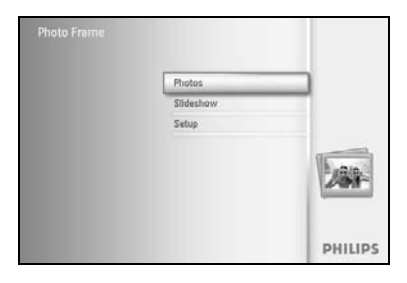

Siirry päävalikkoon painamalla valikkopainiketta.

Siirry **Photo-valokuvavalikkoon** painamalla selauspainiketta **oikealle** tai valitsemalla **OK**.

| Source       |               |  |
|--------------|---------------|--|
| Photo frame  | New Album     |  |
| SD/MMC       | Camera Photos |  |
| CF Card      | PC Photos     |  |
| Memory stick |               |  |
| xD Card      |               |  |
|              |               |  |
|              |               |  |
|              |               |  |

Valitse selattava kohde painamalla selauspainiketta **alaspäin**. Siirry valitsemaasi albumiin painamalla selauspainiketta **oikealle**. Siirry virtuaalinäppäimistöön valitsemalla **OK**.

|   |   |   | Het | hday_ | 2006           |     |    |    |      |    |          |
|---|---|---|-----|-------|----------------|-----|----|----|------|----|----------|
| 1 | 1 | 2 | 3   | 4     | 5              | 6   | 7. | 8  | 9    |    |          |
| A | 1 | 8 | C   | D.    | $(\mathbf{f})$ | .E. | G  | Ш  | de   | 1  | + +      |
| 1 |   | ĸ | 1   | м     | 14             | 0   | p. | 0  |      |    | Contra 1 |
| 5 | 1 | T | U   | V     | W              | X   | ¥. | Z. |      |    | Uner     |
| П |   |   |     | 2.50  | NILI?          |     |    |    | - 11 | be | Cancel   |

Anna luotavalle albumille nimi painamalla **selauspainikkeita** ja **OK**painiketta. Nimessä voi olla enintään 24 merkkiä.

Vahvista nimi ja palaa PhotoFrame™-valikkoon korostamalla **ENTER** ja valitsemalla **OK**.

# 3.5.2 Albumin uudelleennimeäminen

Albumin voi nimetä uudelleen milloin tahansa noudattamalla jäljempänä annettuja ohjeita.

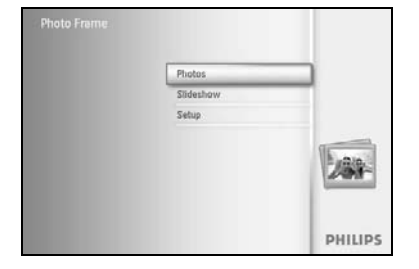

Siirry päävalikkoon painamalla **valikkopainiketta**. Siirry **valokuvavalikkoon** painamalla selauspainiketta **oikealle** tai valitsemalla **OK**.

![](_page_30_Picture_4.jpeg)

Valitse selattava kohde painamalla selauspainiketta **alaspäin**. Siirry valitsemaasi albumiin painamalla selauspainiketta **oikealle**.

![](_page_30_Picture_6.jpeg)

Siirry albumivalikkoon painamalla valikkopainiketta.

![](_page_30_Picture_8.jpeg)

PHILIPS

Ő

Photos | Storage | Photo Display | Album Meni

Frenche Me

Luo uusi albumi ja siirry virtuaalinäppäimistöön painamalla selauspainiketta **oikealle**.

Anna luotavalle albumille nimi painamalla selauspainikkeita ja OKpainiketta. Nimessä voi olla enintään 24 merkkiä.

Vahvista nimi ja palaa PhotoFrame<sup>™</sup>-valikkoon korostamalla **ENTER** ja valitsemalla **OK**.

# 3.5.3 Albumin poistaminen

### Koko albumin poistaminen

![](_page_31_Picture_2.jpeg)

Siirry päävalikkoon painamalla valikkopainiketta.

Siirry valokuvavalikkoon painamalla selauspainiketta **oikealle** tai valitsemalla **OK**.

![](_page_31_Picture_5.jpeg)

Valitse selattava kohde painamalla selauspainiketta **alaspäin**. Siirry valitsemaasi albumiin painamalla selauspainiketta **oikealle**.

![](_page_31_Picture_7.jpeg)

Siirry albumivalikkoon painamalla valikkopainiketta.

![](_page_31_Picture_9.jpeg)

Poista kuva painamalla selauspainiketta **alaspäin**. Valitse Yes (Kyllä) tai No (Ei) painamalla selauspainiketta **oikealle**. Vahvista valinta painamalla **OK**-painiketta

# 4 Diaesitysten luominen ja hallitseminen

Voit luoda omia diaesityksiä poimimalla siihen haluamasi albumit, valitsemalla esitysnopeuden, joka määrittää, kuinka pitkään kuva näkyy näytössä, valitsemalla siirtymistehosteet, joka määrittää, miten edellinen kuva korvautuu seuraavalla kuvalla ja näytetäänkö kuvat esiintymisjärjestyksessä vai satunnaisessa järjestyksessä.

# 4.1 Diaesitykset

### 4.1.1 Uuden diaesityksen luominen

Voit näyttää kaikki PhotoFrame<sup>™</sup>-kehyksen kuvat noudattamalla jäljempänä annettuja ohjeita.

![](_page_32_Picture_5.jpeg)

Siirry päävalikkoon painamalla valikkopainiketta.

Korosta asetuskuvake painamalla selauspainiketta alaspäin.

Siirry diaesitysvalikkoon painamalla selauspainiketta **oikealle** tai valitsemalla **OK**.

| Setting            |  |
|--------------------|--|
| Slideshows         |  |
| Slideshow sequence |  |
| ranstion Effect    |  |
| Frequency          |  |
| Collage            |  |
| Dackground Color   |  |
| Storates trees out |  |
|                    |  |

Diaesitysvalikossa näkyvät diaesityksiin käytettävissä olevat asetukset.

Valitse mediatyyppi painamalla selauspainiketta alaspäin ja oikealle.

Anna luotavalle albumille nimi painamalla **selauspainikkeita** ja **OK**painiketta. Nimessä voi olla enintään 24 merkkiä.

Vahvista nimi ja palaa PhotoFrame™-valikkoon korostamalla **ENTER** ja valitsemalla **OK**.

Uuden diaesityksen nimi tulee näkyviin luettelossa. Lisää sitten diaesitykseen haluamasi albumi painamalla **valikkopainiketta**.

Valitse diaesitykseen lisättävä albumi painamalla selauspainiketta oikealle.

Lisää valitsemalla **OK**.

Toista nämä vaiheet, kunnes diaesitys on valmis.

# 4.1.2 Kaikkien tai valittujen albumien näyttäminen diaesityksessä

Voit näyttää kaikki PhotoFrame<sup>™</sup>-kehyksen albumit noudattamalla alla annettuja ohjeita.

![](_page_33_Picture_2.jpeg)

Siirry päävalikkoon painamalla **valikkopainiketta**.

Korosta asetuskuvake painamalla selauspainiketta **alaspäin**.

Siirry diaesitysvalikkoon painamalla selauspainiketta **oikealle** tai valitsemalla **OK**.

![](_page_33_Picture_6.jpeg)

PHILIPS

Diaesitysvalikossa näkyvät diaesityksiin käytettävissä olevat asetukset. Siirry albumiluetteloon painamalla selauspainiketta **oikealle**. Valitse kaikki albumit tai yksittäisiä albumeja painamalla selauspainiketta **ylös-** ja **alaspäin**.

Aloita diaesitys painamalla diaesityspainiketta.

![](_page_33_Picture_9.jpeg)

O OK

# 4.1.3 Albumin lisääminen diaesitykseen

Tämän toiminnon avulla voit lisätä aiemmin luotuja albumeja diaesitykseen.

![](_page_34_Picture_2.jpeg)

Siirry päävalikkoon painamalla **valikkopainiketta**.

Korosta diaesityskuvake painamalla selauspainiketta alaspäin.

Siirry diaesitysvalikkoon painamalla selauspainiketta **oikealle** tai valitsemalla **OK.** 

![](_page_34_Picture_6.jpeg)

Siirry diaesityslähteeseen painamalla selauspainiketta oikealle.

![](_page_34_Picture_8.jpeg)

Siirry diaesitysluetteloon painamalla selauspainiketta **oikealle**.

![](_page_34_Picture_10.jpeg)

Slideshow | Setting

PHILIPS

Ο Play Sideshow Ο Οκ Siirry diaesitykseen, johon haluat lisätä albumin painamalla selauspainiketta **alaspäin**.

Paina valikkopainiketta.

Valitse lisättävä albumi painamalla selauspainiketta **oikealle** ja vahvista lisääminen painamalla **OK**-painiketta.

![](_page_35_Picture_0.jpeg)

# 4.1.4 Albumin poistaminen diaesityksestä

Tämä toiminto poistaa valitun albumin diaesityksestä. Se ei poista albumia. Lisätietoja albumin poistamisesta pysyvästi on luvussa Albumin poistaminen.

![](_page_36_Picture_2.jpeg)

Siirry päävalikkoon painamalla valikkopainiketta.

Korosta diaesityskuvake painamalla selauspainiketta **alaspäin**.

Siirry diaesitysvalikkoon painamalla selauspainiketta **oikealle** tai valitsemalla **OK.** 

![](_page_36_Picture_6.jpeg)

Siirry tallennusvalikkoon painamalla selauspainiketta oikealle.

Sideshow PHILIPS
Setting
Nour Show Play All
Transition Effect
Requesting
Nulli Phote
Sideshow 1
Sideshow 2
Create a new sideshow, choose a sideshow to
play or relit a.

Siirry diaesitysluetteloon painamalla selauspainiketta oikealle.

![](_page_36_Picture_10.jpeg)

Siirry diaesitykseen painamalla selauspainiketta **alaspäin**.

Sildeshow I Settings PHILIPS
Sibeshow 1
Add Autor
Add Autor
Bernove Alfains Trans sildeshow
Affains Name I
Prec.for and Creae Sildeshow Trans
Discoss the soars to view your subleshow Trans
Discoss the soars to view your subleshow Trans
Discoss the soars to view your subleshow Trans
Discoss the soars to view your subleshow Trans
Discoss the soars to view your subleshow Trans
Discoss the soars to view your subleshow Trans
Discoss the soars to view your subleshow Trans
Discoss the soars to view your subleshow Trans
Discoss the soars to view your subleshow Trans
Discoss the soars to view your subleshow Trans
Discoss the soars to view your subleshow Trans
Discoss the soars to view your subleshow Trans
Discoss the soars to view your subleshow Trans
Discoss the soars to view your subleshow Trans
Discoss the soars to view your subleshow Trans
Discoss the soars to view your subleshow Trans
Discoss the soars to view your subleshow Trans
Discoss the soars to view your subleshow Trans
Discoss the soars to view your subleshow Trans
Discoss the soars to view your subleshow Trans
Discoss the soars to view your subleshow Trans
Discoss the soars to view your subleshow Trans
Discoss the soars to view your subleshow Trans
Discoss the soars to view your subleshow Trans
Discoss the soars to view your subleshow Trans
Discoss the soars to view your subleshow Trans
Discoss the soars to view your subleshow Trans
Discoss the soars to view your subleshow Trans
Discoss the soars to view your subleshow Trans
Discoss the soars to view your subleshow Trans
Discoss the soars to view your subleshow Trans
Discoss the soars to view your subleshow Trans
Discoss the soars to view your subleshow Trans
Discoss the soars to view your subleshow Trans
Discoss the soars to view your subleshow Trans
Discoss the soars to view your subleshow Trans
Discoss the soars to view your subleshow Trans
Discoss the soars to view your subleshow Trans
Discoss the soars to view your subleshow Trans
Discoss the soars to view your subleshow Trans
Discoss the soars to vie

Siirry kohtaan **Remove** Album (Poista albumi) painamalla selauspainiketta **oikealle** ja **alaspäin.** 

Valitse poistettava albumi painamalla selauspainiketta alaspäin.

Poista albumi painamalla **OK**-painiketta.

# 4.1.5 Diaesityksen uudelleennimeäminen

Albumin voi nimetä uudelleen milloin tahansa noudattamalla jäljempänä annettuja ohjeita.

![](_page_37_Picture_2.jpeg)

Siirry päävalikkoon painamalla **valikkopainiketta**.

Korosta diaesityskuvake painamalla selauspainiketta **alaspäin**.

Siirry diaesitysvalikkoon painamalla selauspainiketta **oikealle** tai valitsemalla **OK.** 

Skieshow PHILIPS S
Setting :
Skieshows counce if the former sequence if the former sequence if the former sequence if the former sequence if the former sequence if the former sequence is a former sequence if the former sequence is a former sequence if the former sequence is a former sequence is a former sequence if the former is a former sequence is a former sequence is a former seque

Siirry lähdeluetteloon painamalla selauspainiketta oikealle.

![](_page_37_Picture_8.jpeg)

Siirry diaesitysluetteloon painamalla selauspainiketta oikealle.

![](_page_37_Picture_10.jpeg)

PHILIPS

O Play Slidesho OK

Sideshow

Photo frame Photo frame Siirry haluamaasi diaesitykseen painamalla ensin selauspainiketta **alaspäin** ja sitten **valikkopainiketta**.

Siirry nimeämään diaesitys uudelleen painamalla selauspainiketta **alaspäin** ja siirry virtuaalinäppäimistöön valitsemalla **OK**.

|    |   | Shd | lesho | e Fam | ilay |    | _  | _   |      |         |
|----|---|-----|-------|-------|------|----|----|-----|------|---------|
| 1  | 2 | 3   | 4     | 5     | 6    | 1  | 8  | 9   |      |         |
| A  | 8 | C   | D.    | Æ.    | Æ    | G  | H. | 1   | 1    | + +     |
| 4. | ĸ | 1   | м     | N     | 0    | p  | 0  | R.  |      | Laure . |
| 5  | Ť | U   | V     | w     | X    | Y. | Z. | 14  |      | Unier   |
|    |   |     | 2.5(  | NILI? |      |    |    | - 1 | bc ] | Cancel  |

Anna luotavalle albumille nimi painamalla **selauspainikkeita** ja **OK**painiketta. Nimessä voi olla enintään 24 merkkiä.

Vahvista nimi ja palaa PhotoFrame™-valikkoon korostamalla **ENTER** ja valitsemalla **OK**.

# 4.1.6 Diaesityksen poistaminen

Diaesityksen poistaminen El poista PhotoFrame<sup>™</sup>-kehyksen kuvia vaan vain diaesityksen nimen ja luettelon.

![](_page_39_Picture_2.jpeg)

Siirry päävalikkoon painamalla valikkopainiketta.

Korosta diaesityskuvake painamalla selauspainiketta alaspäin.

Siirry diaesitysvalikkoon painamalla selauspainiketta **oikealle** tai valitsemalla **OK.** 

Siirry tallennusvalikkoon painamalla selauspainiketta **oikealle**.

![](_page_39_Picture_7.jpeg)

Sideshow PHILIPS
Sidershows
Sidershows
UP and Aburns
UP and Aburns
UP and Aburns
UP and Aburns
UP and Aburns
UP and Aburns
UP and Aburns
UP and Aburns
UP and Aburns
UP and Aburns
UP and Aburns
UP and Aburns
UP and Aburns
UP and Aburns
UP and Aburns
UP and Aburns
UP and Aburns
UP and Aburns
UP and Aburns
UP and Aburns
UP and Aburns
UP and Aburns
UP and Aburns
UP and Aburns
UP and Aburns
UP and Aburns
UP and Aburns
UP and Aburns
UP and Aburns
UP and Aburns
UP and Aburns
UP and Aburns
UP and Aburns
UP and Aburns
UP and Aburns
UP and Aburns
UP and Aburns
UP and Aburns
UP and Aburns
UP and Aburns
UP and Aburns
UP and Aburns
UP and Aburns
UP and Aburns
UP and Aburns
UP and Aburns
UP and Aburns
UP and Aburns
UP and Aburns
UP and Aburns
UP and Aburns
UP and Aburns
UP and Aburns
UP and Aburns
UP and Aburns
UP and Aburns
UP and Aburns
UP and Aburns
UP and Aburns
UP and Aburns
UP and Aburns
UP and Aburns
UP and Aburns
UP and Aburns
UP and Aburns
UP and Aburns
UP and Aburns
UP and Aburns
UP and Aburns
UP and Aburns
UP and Aburns
UP and Aburns
UP and Aburns
UP and Aburns
UP and Aburns
UP and Aburns
UP and Aburns
UP and Aburns
UP and Aburns
UP and Aburns
UP and Aburns
UP and Aburns
UP and Aburns
UP and Aburns
UP and Aburns
UP and Aburns
UP and Aburns
UP and Aburns
UP and Aburns
UP and Aburns
UP and Aburns
UP and Aburns
UP and Aburns
UP and Aburns
UP and Aburns
UP and Aburns
UP and Aburns
UP and Aburns
UP and Aburns
UP and Aburns
UP and Aburns
UP and Aburns
UP and Aburns
UP and Aburns
UP and Aburns
UP and Aburns
UP and Aburns
UP and Aburns
UP and Aburns
UP and Aburns
UP and Aburns
UP and Aburns
UP and Aburns
UP and Aburns
UP and Aburns
UP and Aburns
UP and Aburns
UP and Aburns
UP and Aburns
UP and Aburns
UP and Aburns
UP and Aburns
UP and Aburns
UP and Aburns
UP and Aburns
UP and Aburns
UP and Aburns
UP and Aburns
UP and Aburns
UP and Aburns
UP and Aburns
UP and Aburns
UP and Aburns
UP and Aburns
UP and Aburns
UP and Aburns
UP and Aburns
UP and Aburns
UP and Aburns
UP and Aburns
UP and Aburns
UP and Aburns
UP and Aburns
UP an

Siirry diaesitysluetteloon painamalla selauspainiketta oikealle.

![](_page_39_Picture_10.jpeg)

Siirry poistettavaan diaesitykseen painamalla ensin selauspainiketta **alaspäin** ja sitten **valikkopainiketta**.

| new Add Altum Delete Altum Rename Stelehow Delete Sideshow Delete Sideshow Del | new Add Album<br>Add Album<br>Delete Album<br>Delete Stideshow    |                 |
|----------------------------------------------------------------------------------------------------|-------------------------------------------------------------------|-----------------|
| Add Album Delete Abbam Rename Slideshow Deletes Sideshow Deletes Sideshow  | Add Altum<br>Delete Album<br>Delete Slideshow<br>Delete Slideshow |                 |
| Delete Album<br>Rename Sideshow<br>Delete Sideshow                                                                                                    | Delste Album<br>Rename Skideshow<br>Delste Skideshow              |                 |
| Rename Sildeshow<br>Delete Sildeshow                                                                                                    | Rename Stateshow<br>Delete Stateshow                              |                 |
| Delete Sildeshow                                                                                                    | Delete Sildeshow                                                  |                 |
|                                                                                                    |                                                                   |                 |
|                                                                                                    |                                                                   |                 |
|                                                                                                    |                                                                   |                 |
|                                                                                                    |                                                                   |                 |
|                                                                                                    |                                                                   |                 |
|                                                                                                    |                                                                   |                 |
|                                                                                                    | Delete the slidershow                                             | The state shall |
| Delete the sidershow                                                                                                    | 0                                                                 | ma paractional  |

Valitse Delete slideshow (Poista diaesitys) painamalla selauspainiketta alaspäin.

Valitse Yes (Kyllä) tai No (Ei) painamalla selauspainiketta oikealle.

Valitse **Yes (Kyllä)** painamalla selauspainiketta **alaspäin** ja vahvista valinta painamalla **OK**-painiketta.

![](_page_40_Picture_0.jpeg)

# 4.2 Diaesityksen järjestys

Diaesityksen kuvat voi näyttää järjestyksessä tai satunnaisessa järjestyksessä.

![](_page_41_Picture_2.jpeg)

Siirry päävalikkoon painamalla **valikkopainiketta**.

Korosta asetuskuvake painamalla selauspainiketta **alaspäin**.

Siirry diaesitysvalikkoon painamalla selauspainiketta **oikealle** tai valitsemalla **OK**.

![](_page_41_Picture_6.jpeg)

Valitse järjestys valikosta painamalla selauspainiketta alaspäin.

# 4.3 Siirtymistehosteet

Valokuvasta toiseen siirtymiseen on kolmenlaisia tehosteita: häivytys, liuku tai selaus.

![](_page_42_Picture_2.jpeg)

Siirry päävalikkoon painamalla valikkopainiketta.

Korosta diaesityskuvake painamalla selauspainiketta **alaspäin**.

Siirry diaesitysvalikkoon painamalla selauspainiketta **oikealle** tai valitsemalla **OK.** 

![](_page_42_Picture_6.jpeg)

Valitse Transition Effect (Siirtymistehoste) painamalla selauspainiketta **alaspäin**.

Korosta haluamasi tehoste painamalla selauspainiketta **oikealle**.

![](_page_42_Picture_9.jpeg)

Valitse Random (Satunnainen), Fade (Häivytys), Slide (Liuku) tai Scroll (Selaus) painamalla selauspainiketta alaspäin.

Vahvista valitsemalla **OK**.

![](_page_42_Picture_12.jpeg)

Poistu valikosta ja aloita diaesitys valitsemalla Play Slideshow (Näytä diaesitys).

**Huomautus I:** tätä toimintoa voi käyttää kaikissa eri tallennusvälineisiin tallennetuissa diaesityksissä.

**Huomautus 2:** kun valittuna on satunnaisvaihtoehto, tehosteet toistuvat satunnaisessa järjestyksessä diaesityksen kuvien vaihtuessa.

# 4.4 Nopeus

Sldeshow

Setting

Tämän toiminnon avulla voit valita, kuinka pitkään kukin kuva näkyy näytössä diaesityksen aikana.

![](_page_43_Picture_2.jpeg)

PHILIPS

Siirry päävalikkoon painamalla **valikkopainiketta**.

Korosta diaesityskuvake painamalla selauspainiketta **alaspäin**.

Siirry diaesitysvalikkoon painamalla selauspainiketta **oikealle** tai valitsemalla **OK.** 

Valitse nopeus valikosta painamalla selauspainiketta alaspäin.

![](_page_43_Picture_7.jpeg)

Paina selauspainiketta oikealle.

| Setting            |           |  |
|--------------------|-----------|--|
| Photo fram         | 5 Second  |  |
| Stideshow sequence | 10 Second |  |
| Transition Effect  |           |  |
| requency           |           |  |
| Collage            |           |  |
| Background Color   |           |  |
| Show Clock         |           |  |
|                    |           |  |

PHILIPS

O Play Slideshow OK Siirry haluamasi nopeuden kohdalle painamalla selauspainiketta **alaspäin**.

Vahvista valinta valitsemalla **OK**.

![](_page_44_Picture_0.jpeg)

Poistu valikosta ja aloita diaesitys valitsemalla **Play Slideshow (Näytä diaesitys)**.

**Huomautus:** tätä toimintoa voi käyttää kaikissa eri tallennusvälineisiin tallennetuissa diaesityksissä.

# 4.5 Kuvakoosteet

Tämän toiminnon avulla voit näyttää näytössä useita kuvia samanaikaisesti.

**Huomautus:** Valokuvissa, jotka eivät mahdu PhotoFrame <sup>TM</sup>-kehyksen näyttöön, näkyy musta reuna. Kuvakoostetoiminto täyttää tämän kehyksen automaattisesti useilla saman valokuvan kopioilla.

![](_page_45_Picture_3.jpeg)

Siirry päävalikkoon painamalla valikkopainiketta.

Korosta diaesityskuvake painamalla selauspainiketta **alaspäin**.

Siirry diaesitysvalikkoon painamalla selauspainiketta **oikealle** tai valitsemalla **OK**.

| ORDESHAM                |                      | PHILIPS              |
|-------------------------|----------------------|----------------------|
| Setting                 |                      |                      |
| Photo frame             |                      |                      |
| Slideshow sequence      |                      |                      |
| Transition              |                      |                      |
| Frequency               |                      |                      |
| Collage                 |                      |                      |
| Background Color        |                      |                      |
| Show Clock              |                      |                      |
| Display multiple copies | of the same photo in | one O Play Slideshow |

Siirry kuvakoostevalikkoon painamalla selauspainiketta **alaspäin**.

| Setting           |        |                   |
|-------------------|--------|-------------------|
| hoto frame        | Off    |                   |
| lideshow sequence | Random |                   |
| ranstion          |        |                   |
| requency          |        |                   |
|                   |        |                   |
| lackground Color  |        |                   |
| How Clock         |        |                   |
|                   |        | _O Play Slideshow |

Paina selauspainiketta **oikealle**. Kuvakoosteen asettelun valitseminen.

Michow PHILIPS Vali etting hop frame fanders Larval 1 Larval 2 tryval 3 Larval 4 Larval 4 Larval

Valitse haluamasi asettelu painamalla selauspainiketta **alaspäin**. Vahvista valinta painamalla **OK**-painiketta.

Poistu valikosta ja aloita diaesitys valitsemalla Play Slideshow (Näytä diaesitys).

**Huomautus:** jos valitset satunnaisvaihtoehdon, PhotoFrame ™ käyttää koosteen muodostamiseen eri asetteluja satunnaisessa järjestyksessä.

# 4.6 Taustaväri

Tämän toiminnon avulla voit valita sellaisten valokuvien taustareunan värin, jotka ovat pienempiä kuin PhotoFrame™-kehyksen näyttö (tällaisissa kuvissa näkyy mustat reunat).

![](_page_46_Picture_2.jpeg)

Siirry päävalikkoon painamalla valikkopainiketta.

Korosta diaesityskuvake painamalla selauspainiketta **alaspäin**.

Siirry diaesitysvalikkoon painamalla selauspainiketta **oikealle** tai valitsemalla **OK.** 

![](_page_46_Picture_6.jpeg)

Siirry taustavärivalikkoon painamalla selauspainiketta alaspäin.

Sideshow PHILIPS
Setting
Froot frame
Sideshow sequence
Dack
Cong
Frequency
Cologe
Read/groups Color
Show Clock
Choose the Proots background color when the
photo decurs' fill the ridgery
Choose the Proots background color when the
photo decurs' fill the ridgery
Choose the Proots background color when the
photo decurs' fill the ridgery
Choose the Proots background color when the
photo decurs' fill the ridgery
Choose the Proots background color when the
photo decurs' fill the ridgery
Choose the Proots background color when the
photo decurs' fill the ridgery
Choose the Proots background color when the
photo decurs' fill the ridgery
Choose the Proots background color when the
photo decurs' fill the ridgery
Choose the Proots background color when the
photo decurs' fill the ridgery
Choose the Proots background color when the
photo decurs' fill the ridgery
Choose the Proots background color when the
photo decurs' fill the ridgery
Choose the Proots background color when the
photo decurs' fill the ridgery
Choose the Proots background color when the
photo decurs' fill the ridgery
Choose the Proots background color when the
photo decurs' fill the ridgery
Choose the Proots background color when the
photo decurs' fill the ridgery
Choose the Proots background color when the
photo decurs' fill the ridgery
Choose the Proots background color when the
photo decurs' fill the ridgery
Choose the Proots background color when the
photo decurs' fill the ridgery
Choose the Proots background color when the
photo decurs' fill the ridgery
Choose the Proots background color when the
photo decurs' fill the ridgery
Choose the Proots background color when the
photo decurs' fill the ridgery
Choose the Proots background color when the
photo decurs' fill the ridgery
Choose the Proots background color when the
photo decurs' fill the ridgery
Choose the Proots background color when the photo decurs' fill the ridgery
Choose the Proots background color when the photo decurs' fill the ridgery
Choose the Proots background color when the photo decurs' fi

Siirry väriluetteloon painamalla selauspainiketta oikealle.

Sideshow PHILIPS. Setting . Photo frame Sideshow source: Transton Frequency Collage Instruction Show Clock Physiceshow Collage Physiceshow Collage Physiceshow Collage Collage C

![](_page_46_Figure_11.jpeg)

# 4.7 Kellonäyttö

Voit asettaa kellon näkymään näytössä diaesityksessä ja selaustilassa kuvien yläreunassa.

![](_page_47_Picture_2.jpeg)

Siirry päävalikkoon painamalla **valikkopainiketta**.

Korosta diaesityskuvake painamalla selauspainiketta **alaspäin**.

Siirry diaesitysvalikkoon painamalla selauspainiketta **oikealle** tai valitsemalla **OK**.

![](_page_47_Picture_6.jpeg)

Siirry kellon näyttövalikkoon painamalla selauspainiketta alaspäin.

| Setting<br>Photo frame Yes<br>Sloteshow sequence No<br>Transition |             |
|-------------------------------------------------------------------|-------------|
| Photo frame Yes<br>Sideshow sequence No                           |             |
| Sideshow sequence No.                                             |             |
| ransition                                                         |             |
|                                                                   |             |
| Frequency                                                         |             |
| Colage                                                            |             |
| Background Color                                                  |             |
| Show Clock                                                        |             |
|                                                                   |             |
| O Par                                                             | y Slideshow |

Valitse Yes (Kyllä) tai No (Ei) painamalla selauspainiketta oikealle.

| SIGESTION         |     | PHILIPS          |
|-------------------|-----|------------------|
| Setting           |     |                  |
| Photo frame       | Yes |                  |
| dideshow sequence |     |                  |
| Transition        |     |                  |
| requency          |     |                  |
| Collage           |     |                  |
| Rackground Color  |     |                  |
| Show Clock        |     |                  |
|                   |     |                  |
|                   |     | O Play Slideshow |
|                   |     | Ок               |

![](_page_47_Figure_11.jpeg)

# 5 Asetukset

Tämän toiminnon avulla voit määrittää PhotoFrame<sup>™</sup>-kehyksen kirkkaustason, päivämäärän ja kellonajan, merkkiäänen sekä tarkistaa PhotoFrame<sup>™</sup>-kehyksen tilan, näytön kielen ja ottaa käyttöön poistotoiminnon muistikortissa. Lisäksi voit määrittää PhotoFrame<sup>™</sup>-kehyksen päivittäisen automaattisen virrankatkaisun, tapahtumamuistutuksen ja päättää, haluatko kellonajan näkyviin näytössä.

# 5.1 Kirkkaus

Voit muuttaa PhotoFrame™-kehyksen kirkkausasetuksia, jotta kuvat näkyvät mahdollisimman hyvin kaikissa valaistusolosuhteissa.

![](_page_48_Picture_4.jpeg)

Siirry päävalikkoon painamalla valikkopainiketta.

Korosta asetuskuvake painamalla selauspainiketta alaspäin.

Siirry asetusvalikkoon painamalla selauspainiketta **oikealle** tai valitsemalla **OK.** 

![](_page_48_Picture_8.jpeg)

Siirry kirkkausasetuksiin painamalla selauspainiketta **oikealle.** 

Valitse kirkkaustaso painamalla selauspainiketta ylös- ja alaspäin.

Poistu valikosta valitsemalla **Show Slideshow (Näytä diaesitys)** tai palaa edelliseen valikkoon painamalla selauspainiketta **vasemmalle**.

# 5.2 Kieli

Tämän toiminnon avulla voit valita PhotoFrame<sup>™</sup>-kehyksen valikoiden kielen.

![](_page_49_Picture_2.jpeg)

Siirry päävalikkoon painamalla valikkopainiketta.

Korosta asetuskuvake painamalla selauspainiketta **alaspäin**.

Siirry asetusvalikkoon painamalla selauspainiketta **oikealle** tai valitsemalla **OK**.

 Setup
 PHILIPS

 Cytions
 English

 Brighness
 English

 Language
 Francais

 Memory Earl
 Deutsch

 Time and Devidsch
 Explish

 Auso DrVOrf
 Explish

 Status
 ersc

 Auto 18
 etsdl

 Choose prefored linguage.
 Pary Skideshow

 Dick
 Dick

Siirry kieliasetuksiin painamalla selauspainiketta alaspäin.

 Setup
 PHILIPS

 Options
 Dirighness
 English

 Linghause
 Francais
 Memory Call

 Memory Call
 Deutsch
 Deutsch

 Freist Reminder
 Endland
 Halanu

 Time and Dar
 PerchRNI
 Auto DVOIr

 Status
 dirsc
 dirsc

 Auto 100
 Blade
 Pay Stdeshow

 Choose preferred language.
 Pay Stdeshow

Siirry kielivalikkoon painamalla selauspainiketta oikealle.

Valitse haluamasi kieli selaamalla valikkoa **ylös-** ja **alaspäin** (valittavia kieliä ovat englanti, ranska, espanja, italia, saksa, venäjä, kiina ja japani).

Vahvista valinta valitsemalla OK. Uusi asetus on heti käytössä.

# 5.3 Muistikortti

Tämän toiminnon avulla voit sallia poistotoiminnon laitteeseen asetetussa muistikortissa.

### Poistamisen salliminen

![](_page_50_Picture_3.jpeg)

Siirry päävalikkoon painamalla valikkopainiketta.

Korosta asetuskuvake painamalla selauspainiketta **alaspäin**.

Siirry asetusvalikkoon painamalla selauspainiketta **oikealle** tai valitsemalla **OK**.

![](_page_50_Picture_7.jpeg)

Valitse **Memory Card (Muistikortti)** painamalla selauspainiketta **alaspäin**.

Valitse Poista painamalla selauspainiketta oikealle.

| Memory Card            |                            |                 |
|------------------------|----------------------------|-----------------|
| Delete Function        | Do Not ALLow<br>Allow      |                 |
| Enable to delete origi | al photos on memory cards. | O Play Sideshow |

Valitse **Älä salli** tai **Salli** painamalla selauspainiketta **oikealle**. Vahvista valinta painamalla **OK**-painiketta.

# 5.4 Tapahtumamuistutus

Tämän toiminnon avulla voit asettaa muistutuksen haluamillesi päiville. Voit valitse valittuna päivänä ja kellonaikana näytettävän valokuvan.

# 5.4.1 Uuden tapahtuman luominen

### Vaihe I. Luo uuden tapahtumamuistutuksen hälytys

![](_page_51_Picture_4.jpeg)

Siirry päävalikkoon painamalla **valikkopainiketta**. Korosta asetuskuvake painamalla selauspainiketta **alaspäin**. Siirry asetusvalikkoon painamalla selauspainiketta **oikealle** tai valitsemalla **OK**.

Setup PHILIPS
Options
Delythness
Delythness
Delythness
Delythness
Delythness
Delythness
Delythness
Delythness
Delythness
Delythness
Delythness
Delythness
Delythness
Delythness
Delythness
Delythness
Delythness
Delythness
Delythness
Delythness
Delythness
Delythness
Delythness
Delythness
Delythness
Delythness
Delythness
Delythness
Delythness
Delythness
Delythness
Delythness
Delythness
Delythness
Delythness
Delythness
Delythness
Delythness
Delythness
Delythness
Delythness
Delythness
Delythness
Delythness
Delythness
Delythness
Delythness
Delythness
Delythness
Delythness
Delythness
Delythness
Delythness
Delythness
Delythness
Delythness
Delythness
Delythness
Delythness
Delythness
Delythness
Delythness
Delythness
Delythness
Delythness
Delythness
Delythness
Delythness
Delythness
Delythness
Delythness
Delythness
Delythness
Delythness
Delythness
Delythness
Delythness
Delythness
Delythness
Delythness
Delythness
Delythness
Delythness
Delythness
Delythness
Delythness
Delythness
Delythness
Delythness
Delythness
Delythness
Delythness
Delythness
Delythness
Delythness
Delythness
Delythness
Delythness
Delythness
Delythness
Delythness
Delythness
Delythness
Delythness
Delythness
Delythness
Delythness
Delythness
Delythness
Delythness
Delythness
Delythness
Delythness
Delythness
Delythness
Delythness
Delythness
Delythness
Delythness
Delythness
Delythness
Delythness
Delythness
Delythness
Delythness
Delythness
Delythness
Delythness
Delythness
Delythness
Delythness
Delythness
Delythness
Delythness
Delythness
Delythness
Delythness
Delythness
Delythness
Delythness
Delythness
Delythness
Delythness
Delythness
Delythness
Delythness
Delythness
Delythness
Delythness
Delythness
Delythness
Delythness
Delythness
Delythness
Delythness
Delythness
Delythness
Delythness
Delythness
Delythness
Delythness
Delythness
Delythness
Delythness
Delythness
Delythness
Delythness
Delythness
Delythness
Delythness
Delythness
Delythness
Delythness
Delythness
Delythness
Delythness
Delythness
Delythness
Delythness
Delythness
Delythness
Delythness
Delythness
Delythness

Siirry hälytysmuistutukseen painamalla painiketta alaspäin.

![](_page_51_Picture_8.jpeg)

New Na

PHILIPS

Ő

Valitse uusi muistutus painamalla selauspainiketta **oikealle**. Valitse **OK**.

Anna luotavalle albumille nimi painamalla **selauspainikkeita** ja **OK**painiketta. Nimessä voi olla enintään 24 merkkiä.

Vahvista nimi ja palaa PhotoFrame™-valikkoon korostamalla **ENTER** ja valitsemalla **OK**.

![](_page_52_Picture_0.jpeg)

Uusi hälytys näkyy vasemmalla.

# Vaihe 2. Tapahtumamuistutuksen valokuva

### Valitse valokuva, jonka haluat näyttää, kun muistutus tulee näkyviin.

![](_page_52_Picture_4.jpeg)

Siirry kohtaan Photo (Valokuva) painamalla selauspainiketta **oikealle** ja **alaspäin.** 

Vahvista valinta valitsemalla **OK**.

![](_page_52_Picture_7.jpeg)

Valitse valokuva painamalla selauspainiketta **alaspäin**.

Siirry albumiluetteloon painamalla selauspainiketta **oikealle**.

![](_page_52_Picture_10.jpeg)

Valitse albumi painamalla selauspainiketta **alaspäin**. Siirry valitsemaan pikkukuva painamalla selauspainiketta **oikealle**.

Valitse valokuva selauspainikkeilla.

Vahvista valinta painamalla **OK**-painiketta.

![](_page_52_Figure_14.jpeg)

PHILIPS

O 06

### Määritä kellonaika, jolloin haluat muistutuksen alkavan.

![](_page_53_Picture_1.jpeg)

Siirry kohtaan Time (Kellonaika) painamalla selauspainiketta **oikealle** ja **alaspäin.** 

Vahvista valinta valitsemalla **OK**.

Setup I Option I Seent reminder PHILIPS
Ac
Set
Delete Berninder
Photo
Time
Date
Set the event time.
Photo
Photo
Photo
Photo
Photo
Photo
Photo
Photo
Photo
Photo
Photo
Photo
Photo
Photo
Photo
Photo
Photo
Photo
Photo
Photo
Photo
Photo
Photo
Photo
Photo
Photo
Photo
Photo
Photo
Photo
Photo
Photo
Photo
Photo
Photo
Photo
Photo
Photo
Photo
Photo
Photo
Photo
Photo
Photo
Photo
Photo
Photo
Photo
Photo
Photo
Photo
Photo
Photo
Photo
Photo
Photo
Photo
Photo
Photo
Photo
Photo
Photo
Photo
Photo
Photo
Photo
Photo
Photo
Photo
Photo
Photo
Photo
Photo
Photo
Photo
Photo
Photo
Photo
Photo
Photo
Photo
Photo
Photo
Photo
Photo
Photo
Photo
Photo
Photo
Photo
Photo
Photo
Photo
Photo
Photo
Photo
Photo
Photo
Photo
Photo
Photo
Photo
Photo
Photo
Photo
Photo
Photo
Photo
Photo
Photo
Photo
Photo
Photo
Photo
Photo
Photo
Photo
Photo
Photo
Photo
Photo
Photo
Photo
Photo
Photo
Photo
Photo
Photo
Photo
Photo
Photo
Photo
Photo
Photo
Photo
Photo
Photo
Photo
Photo
Photo
Photo
Photo
Photo
Photo
Photo
Photo
Photo
Photo
Photo
Photo
Photo
Photo
Photo
Photo
Photo
Photo
Photo
Photo
Photo
Photo
Photo
Photo
Photo
Photo
Photo
Photo
Photo
Photo
Photo
Photo
Photo
Photo
Photo
Photo
Photo
Photo
Photo
Photo
Photo
Photo
Photo
Photo
Photo
Photo
Photo
Photo
Photo
Photo
Photo
Photo
Photo
Photo
Photo
Photo
Photo
Photo
Photo
Photo
Photo
Photo
Photo
Photo
Photo
Photo
Photo
Photo
Photo
Photo
Photo
Photo
Photo
Photo
Photo
Photo
Photo
Photo
Photo
Photo
Photo
Photo
Photo
Photo
Photo
Photo
Photo
Photo
Photo
Photo
Photo
Photo
Photo
Photo
Photo
Photo
Photo
Photo
Photo
Photo
Photo
Photo
Photo
Photo
Photo
Photo
Photo
Photo
Photo
Photo
Photo
Photo
Photo
Photo
Photo
Photo
Photo
Photo
Photo
Photo
Photo
Photo
Photo
Photo
Photo
Photo
Photo
Photo
Photo
Photo
Photo
Photo
Photo
Photo
Photo
Photo
Photo
Photo
Photo
Photo
Photo
Photo
Photo
Photo
Photo
Photo
Photo
Photo
Photo
Photo
Photo
Photo
Photo
Photo
Photo
Photo
Photo
Photo
Photo
Photo
Photo
Photo
Photo
Photo
Photo
Photo
Photo
Photo
Photo
Photo
Photo
Photo
Photo
Photo
Photo
Photo
Photo
Photo
Photo
Photo
Photo
Photo
Photo
Photo
Photo
Photo
Ph

Voit siirtyä tunteihin, minuutteihin ja AM/PM-valintaan painamalla selauspainiketta **ylös-** ja **alaspäin**.

### Vaihe 4. Tapahtumamuistutuksen päivämäärä

Valitse päivämäärä, jolloin haluat muistutuksen alkavan.

![](_page_53_Picture_8.jpeg)

Siirry kohtaan Date (Päivämäärä) painamalla selauspainiketta **oikealle** ja **alaspäin.** 

Vahvista valinta valitsemalla **OK**.

![](_page_53_Picture_11.jpeg)

Voi valita muistutuksen joka päiväksi tai ajoittaa sen tietyksi päiväksi. Valitse päivä, kuukausi ja vuosi painamalla selauspainiketta **vasemmalle** ja **oikealle**.

Voit siirtyä päiviin, kuukausiin ja vuosiin painamalla selauspainiketta **ylöspäin** ja **oikealle**.

### Tapahtumamuistutuksen poistaminen

![](_page_54_Picture_1.jpeg)

Main Menu

Siirry päävalikkoon painamalla valikkopainiketta.

Korosta asetuskuvake painamalla selauspainiketta alaspäin.

Siirry asetusvalikkoon painamalla selauspainiketta **oikealle** tai valitsemalla **OK**.

Siirry tapahtumamuistutukseen painamalla painiketta alaspäin.

Siirry tapahtuman nimeen painamalla selauspainiketta oikealle ja alaspäin.

![](_page_54_Figure_8.jpeg)

Siirry kohtaan Delete Alarm (Poista hälytys) painamalla selauspainiketta oikealle.

![](_page_54_Figure_11.jpeg)

Valitse **Yes (Kyllä)** tai **No (Ei)** painamalla selauspainiketta **ylös** ja **alas**. Vahvista valinta valitsemalla **OK**.

New Alarm

# 5.4.2 Tapahtumamuistutuksen torkkutoiminto

Torkkutoiminto on käytettävissä, vaikka muistutus ei olisi koko ajan käytössä.

![](_page_55_Picture_2.jpeg)

Siirry päävalikkoon painamalla **valikkopainiketta**.

Korosta asetuskuvake painamalla selauspainiketta **alaspäin**.

Siirry asetusvalikkoon painamalla selauspainiketta **oikealle** tai valitsemalla **OK**.

![](_page_55_Picture_6.jpeg)

Siirry hälytykseen painamalla painiketta **alaspäin.** 

Siirry kohtaan **Snooze (Torkkutoiminto)** painamalla selauspainiketta **oikealle** ja **alaspäin.** 

| Setup I Option        |            | PHILIPS         |  |
|-----------------------|------------|-----------------|--|
| Event reminder        |            |                 |  |
| New reminder          | 10 Minutes |                 |  |
| Snooze                | 1 Hour     |                 |  |
| Abc                   |            |                 |  |
|                       |            |                 |  |
|                       |            |                 |  |
|                       | 1000       |                 |  |
|                       |            |                 |  |
|                       |            |                 |  |
| Set the reminder inte | rval.      | O Play Sideshow |  |
|                       |            | О               |  |

Valitse **On (Käytössä)**, **Off (Ei käytössä)**, **5** minuuttia tai **10** minuuttia painamalla selauspainiketta **oikealle** ja **alas**.

Vahvista valinta valitsemalla **OK**.

# 5.5 Kellonaika, päivämäärä ja kello

Tämän toiminnon avulla voit asettaa PhotoFrame™-kehyksen kellonajan ja päivämäärän.

![](_page_56_Picture_2.jpeg)

Siirry päävalikkoon painamalla **valikkopainiketta**.

Korosta asetuskuvake painamalla selauspainiketta alaspäin.

Siirry asetusvalikkoon painamalla selauspainiketta **oikealle** tai valitsemalla **OK**.

Sctup PHILIPS
Options
Directory Card
Language
Language
Language
Language
Language
Language
Language
Language
Language
Longuage
Language
Language
Language
Language
Language
Language
Language
Language
Language
Language
Language
Language
Language
Language
Language
Language
Language
Language
Language
Language
Language
Language
Language
Language
Language
Language
Language
Language
Language
Language
Language
Language
Language
Language
Language
Language
Language
Language
Language
Language
Language
Language
Language
Language
Language
Language
Language
Language
Language
Language
Language
Language
Language
Language
Language
Language
Language
Language
Language
Language
Language
Language
Language
Language
Language
Language
Language
Language
Language
Language
Language
Language
Language
Language
Language
Language
Language
Language
Language
Language
Language
Language
Language
Language
Language
Language
Language
Language
Language
Language
Language
Language
Language
Language
Language
Language
Language
Language
Language
Language
Language
Language
Language
Language
Language
Language
Language
Language
Language
Language
Language
Language
Language
Language
Language
Language
Language
Language
Language
Language
Language
Language
Language
Language
Language
Language
Language
Language
Language
Language
Language
Language
Language
Language
Language
Language
Language
Language
Language
Language
Language
Language
Language
Language
Language
Language
Language
Language
Language
Language
Language
Language
Language
Language
Language
Language
Language
Language
Language
Language
Language
Language
Language
Language
Language
Language
Language
Language
Language
Language
Language
Language
Language
Language
Language
Language
Language
Language
Language
Language
Language
Language
Language
Language
Language
Language
Language
Language
Language
Language
Language
Language
Language
Language
Language
Language
Language
Language
Language
Language
Language
Language
Language
Language
Language
Language
Language
Language
Language
Language
Language
Language
Language
La

Valitse Time and Date (Päivämäärä ja kellonaika) painamalla selauspainiketta **alas**.

Siirry päivämäärän ja kellonajan asetuksiin painamalla selauspainiketta oikealle.

![](_page_56_Picture_9.jpeg)

Siirry kohtaan **Time (Kellonaika)** painamalla selauspainiketta **oikealle**. Siirry kohtaan **Date (Päivämäärä)** painamalla selauspainiketta **oikealle** ja **alaspäin**.

![](_page_56_Figure_11.jpeg)

### Time (Kellonaika):

Valitse kellonaika painamalla selauspainiketta ylös- ja alaspäin.

Voit siirtyä tunteihin, minuutteihin ja AM/PM-valintaan painamalla selauspainiketta **vasemmalle** ja **oikealle**.

Vahvista valinta valitsemalla **OK**.

#### Date (Päivämäärä):

Valitse päivämäärä painamalla selauspainiketta ylös- ja alaspäin.

Voit siirtyä päiviin, kuukausiin ja vuosiin painamalla selauspainiketta **vasemmalle** ja **oikealle**.

Vahvista valinta valitsemalla **OK**.

#### Show Clock (Näytä kello):

Tämän toiminnon avulla voit käyttää PhotoFrame™-kehystä kellona.

Valitse Show Clock (Näytä kello) painamalla selauspainiketta **ylös-** ja **alaspäin**.

Voit valita vaihtoehdon No Clock (Ei kelloa), Full Screen (Koko näyttö), In Slideshow (Diaesityksessä) tai Both (Molemmat) painamalla selauspainiketta **ylös-** ja **alaspäin**. Vahvista valinta valitsemalla **OK**.

Poistu valikosta ja aloita diaesitys valitsemalla Play Slideshow (Näytä diaesitys).

**HUOMAUTUS:** tämä toiminto on suoritettava ennen kuin tapahtumamuistutuksen ja automaattisen käynnistys- ja virrankatkaisutoiminnon voi ottaa käyttöön.

# 5.6 Automaattinen käynnistys ja virrankatkaisu

Tämän toiminnon avulla voit valita, milloin PhotoFrame™-kehys käynnistyy viikolla ja viikonloppuna.

Voit asettaa PhotoFrame™-kehyksen kytkeytymään automaattisesti päälle ja pois viikolla ja viikonloppuna eri aikoina elämäntapasi ja työaikataulusi mukaan.

Esimerkki: voit asettaa 3 viikonpäivän kohdalla PhotoFrame™-kehyksen kytkeytymään päälle vain, kun olet kotona aamiaisaikaan, lounasaikaan ja iltaisin (töiden jälkeen).

**HUOMAUTUS:** paikallinen aika on asetettava ennen kuin tätä toimintoa voi käyttää (tarkista kellonajan ja päivämäärän asetukset asetusvalikossa).

### Arkipäivä – maanantai 00:00 - perjantai 23:59

![](_page_58_Figure_6.jpeg)

Siirry päävalikkoon painamalla valikkopainiketta.

Korosta asetuskuvake painamalla selauspainiketta alaspäin.

Siirry asetusvalikkoon painamalla selauspainiketta **oikealle** tai valitsemalla **OK**.

![](_page_58_Figure_10.jpeg)

Valitse Auto On/Off (Automaattinen käynnistys ja virrankatkaisu) painamalla selauspainiketta **alaspäin**.

Valitse arkipäivä painamalla selauspainiketta oikealle.

![](_page_58_Figure_13.jpeg)

Valitse ajanjakso painamalla selauspainiketta **oikealle**.

**Huomautus:** Sekä arkipäivät että viikonlopun päivät jakautuvat **kolmeen** ajanjaksoon: aamu, lounas ja ilta. Koko päivän voi kuitenkin ajoittaa myös yhteen jaksoon.

![](_page_58_Figure_16.jpeg)

Jokaisessa jaksossa on kolme asetusta (**Set on [Käytössä], Auto On** [Automaattinen kytkentä] ja Auto Off [Automaattinen virrankatkaisu]).

Siirry valikkoon painamalla selauspainiketta oikealle.

![](_page_59_Figure_0.jpeg)

![](_page_59_Figure_1.jpeg)

Valitse **On (Käytössä)** tai **Off (Ei käytössä)** painamalla selauspainiketta **oikealle.** 

Siirry kohtaan Auto On (Automaattinen käynnistys) painamalla selauspainiketta **alas**.

Kun haluat muuttaa kellonaikaa, paina selauspainiketta **ylös-** ja **alaspäin**. Siirry tunteihin ja minuutteihin painamalla selauspainiketta **oikealle**.

Vahvista valitsemalla **OK**.

Toista nämä vaiheet, kun haluat valita automaattisen virrankatkaisun.

![](_page_59_Figure_7.jpeg)

Poistu valikosta ja aloita diaesitys valitsemalla Play Slideshow (Näytä diaesitys).

### Viikonloppu – lauantai 00:00 - sunnuntai 23:59

![](_page_59_Picture_10.jpeg)

Siirry päävalikkoon painamalla valikkopainiketta.

Korosta asetuskuvake painamalla selauspainiketta alaspäin.

Siirry asetusvalikkoon painamalla selauspainiketta **oikealle** tai valitsemalla  $\mathbf{OK}$ .

![](_page_59_Figure_14.jpeg)

Valitse Auto On/Off (Automaattinen käynnistys ja virrankatkaisu) painamalla selauspainiketta **alaspäin**.

Siirry viikonloppuun painamalla selauspainiketta **oikealle**.

![](_page_60_Figure_0.jpeg)

Valitse automaattinen käynnistys tai virrankatkaisu painamalla selauspainiketta **oikealle**.

| Time Period1 |               |  |
|--------------|---------------|--|
| Set On/Off   | Auto On 00:00 |  |
| Auto On      |               |  |
| Auto Off     |               |  |
|              |               |  |
|              |               |  |
|              |               |  |
|              |               |  |
|              |               |  |

Time Period Set On/Off Kun haluat muuttaa kellonaikaa, paina selauspainiketta **ylös-** ja **alaspäin**. Siirry tunteihin ja minuutteihin painamalla selauspainiketta **oikealle.** Vahvista valinta valitsemalla **OK**.

![](_page_60_Figure_4.jpeg)

PHILIPS

Poistu valikosta ja aloita diaesitys valitsemalla Play Slideshow (Näytä diaesitys).

Huomautus I: Digital PhotoFrame <sup>™</sup>-kehyksen virta katkeaa automaattisesti automaattisen virrankatkaisun ajankohdaksi määritettynä ajankohtana. Jos ajankohta on jo mennyt, laitteen virta katkeaa automaattisesti seuraavan asetetun määräajan kohdalla. Huomautus 2: Voit kytkeä PhotoFrame <sup>™</sup>-kehykseen virran, vaikka automaattinen virrankatkaisu on käytössä painamalla mitä tahansa painiketta, jolloin PhotoFrame <sup>™</sup> on käytössä seuraavaan asetettuun automaattisen virrankatkaisun ajankohtaan asti.

# 5.7 Automaattinen kallistus

Tämän toiminnon avulla valokuvat asettuvat aina oikein huolimatta siitä, onko PhotoFrame™kehys asetettu vaaka- vai pystysuuntaan.

![](_page_61_Picture_2.jpeg)

Siirry päävalikkoon painamalla valikkopainiketta.

Korosta asetuskuvake painamalla selauspainiketta **alaspäin**.

Siirry asetusvalikkoon painamalla selauspainiketta **oikealle** tai valitsemalla **OK**.

![](_page_61_Picture_6.jpeg)

Siirry kohtaan **Auto Tilt (Automaattinen kallistus)** painamalla selauspainiketta **alas**.

Siirry kohtaan **On (Käytössä)** tai **Off (Ei käytössä)** painamalla selauspainiketta **oikealle**.

Vahvista valinta painamalla **OK**-painiketta.

# 5.8 Automaattinen merkkiäänen katkaisu

### Näppäinäänten ottaminen käyttöön tai pois käytöstä

![](_page_62_Picture_2.jpeg)

Siirry päävalikkoon painamalla **valikkopainiketta**.

Korosta asetuskuvake painamalla selauspainiketta **alaspäin**.

Siirry asetusvalikkoon painamalla selauspainiketta **oikealle** tai valitsemalla **OK**.

![](_page_62_Picture_6.jpeg)

Siirry **merkkiäänen** asetuksiin painamalla selauspainiketta **alaspäin.** Siirry kohtaan **On (Käytössä)** tai **Off (Ei käytössä)** painamalla selauspainiketta **oikealle**.

Vahvista valinta painamalla selauspainiketta  ${f alas}$  tai valitsemalla  ${f OK}$  .

# 5.9 Tila

![](_page_63_Picture_1.jpeg)

Siirry päävalikkoon painamalla valikkopainiketta.

Korosta asetuskuvake painamalla selauspainiketta **alaspäin**.

Siirry asetusvalikkoon painamalla selauspainiketta **oikealle** tai valitsemalla **OK**.

| Options        |                      |
|----------------|----------------------|
| Unightness     | Photo frame          |
| Language       | Power.DC             |
| Memory Card    | Free Memory: 96 pics |
| Event Reminder | Firmware: P9.01.15   |
| Time and Date  | 82.00.06             |
| Auto Otv/Otf   | Memory Card          |
| Status         | Type: None           |
| Auto Tilt      | Free Memory.         |

Siirry tila-asetuksiin painamalla selauspainiketta **alaspäin**. PhotoFrame<sup>™</sup>-kehyksen tila näkyy oikeanpuoleisessa ikkunassa. Jos PhotoFrame<sup>™</sup>-kehykseen on asetettu muistikortti, näytössä näkyy muistikortin tila (kortin tyyppi ja vapaan muistitilan määrä).

Poistu valikosta ja aloita diaesityksen toisto valitsemalla Show Slideshow (Näytä diaesitys).

Poistu valitsemalla **OK**.

# 6 Ohjeet

# 6.1 Näytön tilan tarkistaminen

Tämän toiminnon avulla voit tarkistaa PhotoFrame<sup>™</sup>-kehyksen tilasta esimerkiksi seuraavat seikat: onko laitteen virta kytketty, latautuuko akku, kuinka monta kuvaa laitteeseen voi tallentaa, kuinka paljon akussa on virtaa, mikä tallennusväline laitteeseen on liitettynä tai mikä ohjelmistoversio PhotoFrame<sup>™</sup>-kehyksessä on käytössä.

Laitteen takana sijaitseva merkkivalo osoittaa, onko laitteen virta kytkettynä tai latautuuko akku: Virranilmaisin

Sininen merkkivalo: virta kytketty/ akku latautuu Merkkivalo ei pala: laitteen virta katkaistu Sininen vilkkuva merkkivalo: akku latautuu

Muut tiedot voit tarkistaa helposti noudattamalla jäljempänä annettuja ohjeita.

![](_page_64_Figure_6.jpeg)

Siirry päävalikkoon painamalla **valikkopainiketta**.

Korosta asetuskuvake painamalla selauspainiketta **alaspäin**.

Siirry asetusvalikkoon painamalla selauspainiketta **oikealle** tai valitsemalla **OK**.

![](_page_64_Picture_10.jpeg)

Siirry tila-asetuksiin painamalla selauspainiketta **alaspäin.** PhotoFrame™-kehyksen tila näkyy oikeanpuoleisessa ikkunassa.

Vapaata tilaa (kuvaa): XX (arvio siitä, kuinka monta kuvaa PhotoFrame™-kehykseen voi vielä tallentaa).

Virta: Tasavirta (kun laite on kytketty verkkovirtaan)

XX% (arvio siitä, kuinka paljon virtaa akussa on jäljellä, kun virtalähteenä on sisäinen akku).

Liitetty tallennusväline: (luettelo kaikista PhotoFrame™-kehykseen liitetyistä muistikorteista).

Laiteohjelma: (PhotoFrame<sup>™</sup>-ohjelmistoversio)

Liitetty tallennusväline: (luettelo kaikista PhotoFrame™-kehykseen liitetyistä muistikorteista).

Liitetyn tallennusvälineen vapaa muistitila: (jäljellä olevan muistin määrä megatavuina).

Poistu valikosta painamalla valikkopainiketta uudelleen.

# 6.2 PhotoFrame<sup>™</sup>-kehyksen huoltaminen

- I) Älä pudota laitetta.
   PhotoFrame<sup>™</sup> on monimutkainen sähkölaite, joka ei kestä putoamisesta aiheutuvaa tärähdystä.
- Älä altista laitetta kosteudelle.
   PhotoFrame<sup>™</sup> ei ole kosteuden- tai vedenkestävä. Laitteen altistaminen kosteudelle tai nesteille vahingoittaa PhotoFrame<sup>™</sup>-kehystä.
- Älä kolhi tai naarmuta laitetta.
   PhotoFrame<sup>™</sup>-kehyksen LCD-näyttö on valmistettu lasista, joka rikkoutuu ja naarmuuntuu helposti voimakkaista iskuista ja terävistä esineistä.
- Näytön puhdistaminen.
   Käytä puhdistamiseen vain pehmeää kuivaa kangasta.
- 5) Akun lataaminen. Lataa PhotoFrame<sup>™</sup>-kehyksen akku täyteen ennen ensimmäistä käyttökertaa (akun merkkivalo sammuu, kun akku on ladattu täyteen). Täyteen latautuminen kestää yli 3 tuntia. PhotoFrame<sup>™</sup> latautuu täyteen vasta, kun akun virta on laskenut riittävän alas. Tämän ominaisuuden tarkoituksena on vähentää akun latauskertoja ja siten pidentää PhotoFrame<sup>™</sup>-kehyksen akun käyttöikää.
- Älä anna telineen koskettaa kaapeleita.
   Varmista, että PhotoFrame<sup>™</sup>-kehyksen teline ei kosketa kaapeleita, koska ne saattavat pudottaa PhotoFrame<sup>™</sup>-kehyksen telineestä lattialle.
- 7) Lämpötila- ja kosteusrajoitukset. Käyttölämpötila: 0° ~ 45 °C Kosteus: 20 % ~ 80 %

# 6.3 Usein kysytyt kysymykset

- I) K: Toimiiko laitteen LCD-näyttö kosketusnäyttönä?
   V: Laitteen LCD-näyttö ei ole kosketusnäyttö. Voit ohjata Digital PhotoFrame<sup>™</sup> kehyksen toimintoja laitteen takana sijaitsevilla painikkeilla.
- 2) K: Voinko siirtyä diaesityksestä toiseen muistikorttia vaihtamalla?
   V: Kyllä. Kun muistikortti on liitetty Digital PhotoFrame<sup>™</sup> -kehykseen, se näyttää liitettyyn muistikorttiin tallennetut diaesitykset.
- 3) K: Mikä on nopein tapa ladata PhotoFrame™?
   V: Lataa se siten, että laitteen virta on katkaistu. PhotoFrame™ latautuu > 85 % täyteen kahdessa tunnissa, kun laitteen virta on katkaistu, ja noin viidessä tunnissa, kun virta on kytkettynä.
- 4) K: Vahingoittuuko LCD-näyttö, jos pidän pitkään samaa kuvaa näytössä?
   V: Ei. Digital PhotoFrame<sup>™</sup> -kehyksessä voi näyttää samaa kuvaa jatkuvasti 1000 tuntia ilman, että se vahingoittaa LCD-näyttöä.
- 5) K: Voinko käyttää Digital PhotoFrame<sup>™</sup> -kehystä kuvien poistamiseen muistikortista?
   V: Kyllä, laite tukee valokuvien poistamista ulkoisista laitteista, kuten muistikorteista.
- 6) K: Voiko Digital PhotoFrame<sup>™</sup> -kehyksestä tulostaa valokuvia?
   V: Ei, laite ei tue valokuvien suoratulostusta.
- 7) **K:** Kun olen kopioinut kuvat, miten voin tarkistaa, että kuvat ovat tallentuneet l aitteeseen?

V: Valokuvat on kopioitu, kun näyttöön tulee viesti Photo Copied (Valokuvat kopioitu).

8) K: Miten Digital PhotoFrame<sup>™</sup> -kehys näyttää korkearesoluutioiset 4:3-digitaalikuvat 3:2-näytöllä?

V: Jotta kuvatarkkuus olisi paras mahdollinen, Digital PhotoFrame™ -kehys pakkaa valokuvat alkuperäisessä kuvasuhteessa ja määrittää tarkkuuden uudelleen kehyksessä näyttämistä varten.

9) K: Voiko Digital PhotoFrame™ -kehystä käyttää, jos automaattinen virrankatkaisu on käytössä?

**V:** Kyllä. Voit käynnistää kehyksen painamalla mitä tahansa säätöpainiketta.

10) **K:** Miten voin laajentaa digitaalisen kehyksen muistia, jotta siihen voi tallentaa enemmän kuvia?

V: Ei. Digitaalisen kehyksen digitaalisen muistin koko on kiinteä eikä sitä voi laajentaa. Voit silti näyttää suurempaakin määrää kuvia muistikorteista. **Huomautus:** Jos esimerkiksi asetat kehykseen 250 Mt:n muistikortti, voit luoda PhotoFrame<sup>™</sup>kehyksessä albumeja, kopioida valokuvia ja tallentaa yli 850 valokuvaa.

- K: Miksi Digital PhotoFrame<sup>™</sup> -kehys ei näytä kaikkia kuvia?
   V: Kamerastandardien mukaan digitaalikamerat ottavat kuvia ja tallentavat ne JPEG-muodossa. Digital PhotoFrame<sup>™</sup> -kehys on suunniteltu siten, että kuvat näytetään samojen standardien mukaan. Kaikkia kuvia, kuten nettikuvia, skannattuja kuvia tai ammattilaiskameroiden RAW-muotoisia valokuvia, ei tallenneta kamerastandardien mukaan eivätkä ne siis näy kunnolla Digital PhotoFrame<sup>™</sup> -kehyksessä. Voit muuntaa tällaiset valokuvat tietokoneohjelmilla tavalliseen JPEG-muotoon Digital PhotoFrame<sup>™</sup> kehyksessä katselemista varten.
- 12) Digital PhotoFrame<sup>™</sup> -kehykseni virta on kytkettynä, mutta järjestelmä ei toimi enää. Tarkista ensin, että järjestelmän virta on oikein kytketty. Voit palauttaa laitteen tehdasasetukset painamalla virtapainikkeen vieressä sijaitsevaa nollauspainiketta ja antamalla PIN-koodin.
- 13) K: Miksi Digital PhotoFrame<sup>™</sup> -kehyksen automaattinen virrankatkaisu ei toimi?

V: Tarkista ensin, että kellonajan, automaattisen virrankatkaisun ja automaattisen käynnistyksen asetukset on asetettu oikein. Digital PhotoFrame™ katkaisee näytön virran automaattisesti täsmälleen asetettuna ajankohtana. Jos asetettu kellonaika on jo mennyt, automaattinen virrankatkaisu toteutuu samaan aikaan seuraavana päivänä.

- K: Yritin ladata valokuvia suoraan tietokoneesta PhotoFrame<sup>™</sup> -kehykseen USB-yhteyden avulla, mutta se ei onnistu. Mitä minun pitää tehdä?
   V: Liitä PhotoFrame<sup>™</sup> tietokoneeseen ja tallenna valokuvat suoraan PhotoFrame<sup>™</sup>-laitteen juurihakemistoon. Irrota USB-kaapeli. Muutaman sekunnin kuluttua kaikki juurihakemiston valokuvat lisätään automaattisesti PhotoFrame<sup>™</sup>-kehykseen, jolloin kuvat poistuvat juurihakemistosta. Tämä ei koske alihakemistoissa sijaitsevia kuvia.
- 15) K: Yritin ladata valokuvia tietokoneesta muistikorttiin, jonka haluan liittää digitaaliseen kehykseen. Valokuvat eivät kuitenkaan näy digitaalisessa kehyksessä. Mitä minun pitää tehdä?

V: Lataa kaikki digitaaliseen kehykseen ladattavat valokuvat muistikortin juurihakemistoon. Katkaise digitaalisen kehyksen virta, aseta siihen muistikortti ja käynnistä sitten kehys uudelleen. Muutaman sekunnin kuluttua muistikortin juurihakemiston valokuvat lisätään automaattisesti PhotoFrame<sup>™</sup>-kehykseen. Muistikortin juurihakemisto El tyhjene tämän toiminnon jälkeen. Tämä ei koske alihakemistoissa sijaitsevia kuvia.

16) K: Tukeeko Philips PhotoFrame<sup>™</sup> Progressive JPEG -muotoa?
 V: PhotoFrame<sup>™</sup> tukee Progressive JPEG -kuvamuotoa, mutta diaesitys saattaa toimia tavallista hitaammin.

# 7.1 Tekniset tiedot

### Kuva/näyttö

- Tehollinen katselualue: 169,6 x 111,7 mm
- Kuvatarkkuus: 800 x 480 pikseliä (katselualue 680 x 480)
- Katselukulma: @ C/R > 10, 120° (V) / 110° (P)
- Käyttöikä, kun kirkkaus 50 %: 20000 tuntia
- Kirkkaus: 300 cd/m<sup>2</sup>

### Liitännät- USB: tietokoneeseen

### Tallennusväline

- Muistikorttityypit: Compact Flash type I, Memory Stick, Memory Stick Pro, Multimedia
- Card, Secure Digital, xD card
- Sisäinen muistikapasiteetti: 110 150 valokuvaa

### Lisälaitteet

 Mukana toimitettavat lisälaitteet: verkkolaite, käyttöopas ja tietokoneen ohjelmisto-opas-CD, pikaopas, USB-kaapeli ja seinäkiinnityssarja

### Mitat

- Laitteen mitat jalusta kanssa (L x K x S): 260 x 199 x 108 mm
- Paino: 0,97 kg- Käyttölämpötila: 0° 45 °C
- Säilytyslämpötila: -20° 60 °C

### Virta

- Virrankulutus: (järjestelmä käytössä ja akku latautuu) 12 W
- Käyttöaika akkuvirralla: I\* tunti
- Akun tilan merkkivalo: Latautuu- Vilkkuu
- Virran merkkivalo: Käytössä Sininen
- Valmiustila tuettu: verkkovirta, akkukäyttö
- Muut käyttömukavuusominaisuudet: yhteensopiva Kensington-lukon kanssa

### Käyttömukavuus

- Kortinlukija: sisäinen (2x)
- Tuetut kuvamuodot: JPEG (DCF-muodossa), jopa 12 megapikseliä
- Tuettu sijoitus: vaaka, pysty ja automaattinen
- Painikkeet ja ohjaustoiminnot: 2 painiketta, 5-suuntainen mini-sauvaohjain
- Toistotila: koko näytön selaus, diaesitys, pikkukuvien selaus
- Albumien hallinta: luominen, poistaminen, muokkaaminen, uudelleennimeäminen
- Valokuvien muokkaustoiminnot: kopioiminen, poistaminen, kiertäminen, rajaaminen, siirtäminen
- Valokuvatehosteet: mustavalkoinen, kehykset, seepia
- Diaesityksen hallinta: luominen, poistaminen, uudelleennimeäminen
- Diaesityksen asetukset: kuvakooste, satunnainen, järjestyksessä, siirtymistehoste
- Näytön taustaväri: musta, valkoinen, harmaa
- Asetusten määritystoiminnot: kirkkaudensäätö, kieli, tila, automaattinen käynnistys ja virrankatkaisu arkipäivinä/viikonloppuna, merkkiääni käytössä/pois käytöstä, kellonajan ja

päivämäärän määritys, kellonaikanäyttö käytössä/pois käytöstä, tapahtumamuistutus ja torkkutoiminto, Valokuvan lähde

- Järjestelmän tila: akun taso, laiteohjelman versio, virtalähde, jäljellä olevan muistin ilmaisin
- Liitetyn tallennusvälineen tila: liitetty tallennusväline, jäljellä olevan muistin ilmaisin
- Näyttökielet: englanti, ranska, saksa, italia, japani, venäjä, kiina (yksinkertainen), espanja
- Plug & Play -yhteensopivuus: Windows 2000/XP tai uudempi
- Säännöstenmukaiset hyväksynnät: BSMI, C-Tick, CCC, CE, FCC, GOST, PSB, UL, VCCI
- Säädettävä jalusta: kierrettävä, säädettävä kallistus
- Seinä-/ kattokiinnitys: seinäkiinnitys valmiina
- Muut käyttömukavuusominaisuudet: yhteensopivuus Kensington-lukon kanssa

![](_page_70_Picture_0.jpeg)

Specifications are subject to change without notice. Trademarks are the property of Koninklijke Philips Electronics N.V. or their respective owners 2006 © Koninklijke Philips Electronics N.V. All rights reserved.

www.philips.com